# CSS Service Ticket Creation & Dispatch Training Supplement

February 2017

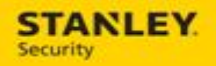

## **Table of Contents**

| EMGC BANKING VALUE UPDATES                                                                                                    | 5        |
|----------------------------------------------------------------------------------------------------|----------|
| EXAMPLE: EMGC URGENCY & PRIORITY<br>EXAMPLE: EMGC SUB CATEGORY (STATUS)                                                                                                    | 5<br>6   |
| SECURITY UPDATE – DELETING LABOR ACTIVITIES                                                                                                    | 7        |
| EXAMPLE: CHANGING THE DISPOSITION OF A LABOR ACTIVITY TO NOT DONE                                                                                                    | 7        |
| QUICK TIPS – CALL INTAKE & DISPATCH                                                                                                    | 11       |
| EXAMPLE: USING THE URGENCY CODE TO PRIORITIZE CALLS BY PRIORITY (4 HOUR, 8 HOUR, ETC. ETA<br>RESPONSE TIMES)<br>EXAMPLE: DETERMINING CUSTOMER REQUEST FOR SERVICE PRIORITIES (CUSR) | 11<br>14 |
| MONITORING STATUS UPDATES                                                                                                    | 17       |
| EXAMPLE: SEARCHING AND FILTERING BY AKA/MONITORING STATUS                                                                                                    | 17       |
| MTE/SBN LABOR TIME UPDATES                                                                                                    | 21       |
| EXAMPLE: PREVENTING LABOR TIME UPDATES                                                                                                    | 21       |

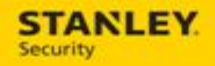

| Version     | Reason for Change           | Date              |
|-------------|-----------------------------|-------------------|
| 0.1 – Draft | Created Document            | November 15, 2016 |
| 0.2 – Draft | SME Review & Updates        | November 17, 2016 |
| 1.0 – Final | Initial Release             | November 17, 2016 |
| 1.1 – Draft | OT2 EMGC Value Enhancements | February 16, 2017 |
|             |                             |                   |
|             |                             |                   |
|             |                             |                   |
|             |                             |                   |
|             |                             |                   |
|             |                             |                   |
|             |                             |                   |
|             |                             |                   |
|             |                             |                   |
|             |                             |                   |
|             |                             |                   |

This page is intentionally left blank.

## **EMGC Banking Value Updates**

Wells Fargo is adding a priority code of EMG which corresponds to an emergency request and requires a 15 minute SLA response. For incoming EDI service orders that have an EMB priority code assigned, Astea will auto-apply the EMGC sub category (status in SBN), the EMGC urgency code, and a 15 minute T&M contract. The 15 minute contract will appear on the Billing & Misc. tab of the service order.

Note: these codes are intended to be used for banking (Wells Fargo) customers only.

## Example: EMGC Urgency & Priority

| Q - O X D                                                                                                    |                                                               | Liz Fink [UAT1 on UAT1] - Astea Employee Portal-Stanley Black and Decker, Inc.           | (m) (d) (m) X                                                                  |
|----------------------------------------------------------------------------------------------------|---------------------------------------------------------------|------------------------------------------------------------------------------------------|--------------------------------------------------------------------------------|
| Catalog Home                                                                                                    | Unks                                                          |                                                                                          | 4500                                                                           |
| A pint fint                                                                                                    | service order                                                 | And And And History - The St                                                             |                                                                                |
| New.                                                                                                    | Type new module name                                          | 🛄 📜 🚽 💡 Refrech                                                                          |                                                                                |
| My My<br>Home Calendar                                                                                                    | P Recently Opened -                                           | Ge Back Neel X Stop                                                                      |                                                                                |
| Home                                                                                                    | Search                                                        | Navigation Shutdown                                                                      |                                                                                |
|                                                                                                    | me 🗶 Service Order (\$V1702150018@ =                          |                                                                                          |                                                                                |
|                                                                                                    | Request ID: SV1703150016 Line: 1 Customer ID: 805123136579    | 00 Status: Open Site D: 80(123138579100 Tatal Duration: 11:30m ETA: 2/15/2017 0:10 00 PU |                                                                                |
|                                                                                                    | Creation Date: 2115(2017 4:55:00 FM Node: BR734 Action Group: | 4G734 Labor Stat: Ant started IFL Status: Agent Mat. Stat:                               |                                                                                |
| Service Order                                                                                                    | A Republic Apply New Refeats Apply Nal Report Doort           | ila<br>neva                                                                              | Up Sale Lokad Calls Resource Appendication B Quarters They Antoniny New Maters |
| Main .                                                                                                    |                                                               |                                                                                          |                                                                                |
| Service Info.                                                                                                    | Customer SERV 🖀 🖬 🙆 Productite                                | m 🐨 🐨 🥔 Provider                                                                         |                                                                                |
| term List                                                                                                    | Requested By?" ZEKE RODRIGUEZ Panel                           | UNKNOWN(1231385791 Agent: 🔐 🖼                                                            |                                                                                |
| Address/Access Hz                                                                                                    | Customer: * WELLS FARGO BANK                                  | 123138579100 Action Group: CAction group for Indianapol                                  |                                                                                |
| Checklet Summary                                                                                                    | Ste: WELLS FARGO BANK AKA:                                    | SERV, 8E#106728 - AU#0; Node: 📲 🔯 Indianapolis (Branch)                                  |                                                                                |
| SLANistes                                                                                                    | Contact: * 2EKE RODRIGUE2 Sub Type:                           | BANK EMOC Call Time:                                                                     |                                                                                |
| Billing & Misc.                                                                                                    |                                                               | Under Diffet                                                                             |                                                                                |
| Trans. Log                                                                                                    | Phone: U Lass                                                 | vendor:                                                                                  |                                                                                |
| Management                                                                                                    |                                                               | Vendor Form:                                                                             |                                                                                |
| Activities                                                                                                    |                                                               | Send Form to Vendor                                                                      |                                                                                |
| Materials                                                                                                    |                                                               | Vendor Email:                                                                            |                                                                                |
| Expenses                                                                                                    |                                                               |                                                                                          |                                                                                |
| Services                                                                                                    | Category Importance                                           | When                                                                                     |                                                                                |
| Resolve                                                                                                    | Category: Service Processes Duration:                         | 1h-30m                                                                                   |                                                                                |
| Assign/Department                                                                                                    |                                                               | RAITINE False In Date:                                                                   |                                                                                |
| Decision of the second second | Sub category. New centrice Reduced [] Reference.              |                                                                                          |                                                                                |
| Dataile                                                                                                    | Priority:                                                     | 81 HIGH: EMOC an Follow-Up Time:                                                         |                                                                                |
| Teste                                                                                                    |                                                               | SBN Sched Date:                                                                          |                                                                                |
| Advanced                                                                                                    |                                                               | SBN Sched Time:                                                                          |                                                                                |
| Vandors                                                                                                    |                                                               | Contractual ETA: 02/15/2017 5:10                                                         |                                                                                |
| Appoint Booking                                                                                                    |                                                               | ETA Date: 2/15/2017 🔟 5:10 PM 💿                                                          |                                                                                |
| Appoint booking                                                                                                    |                                                               | Calback Date: 2/15/2017 🔟 5:10 PM 💿                                                      |                                                                                |
|                                                                                                    | Problem                                                       |                                                                                          |                                                                                |
|                                                                                                    | Problem Code:                                                 | ZONES FALSING, KEYPAD                                                                    |                                                                                |
|                                                                                                    | Urgency: * EMGC - EMERGENCY Request Type:                     | Service UM V                                                                             |                                                                                |
|                                                                                                    | Short Desc.: ALARM GOING OFF IN STORE                         |                                                                                          |                                                                                |
|                                                                                                    | New Problem                                                   |                                                                                          |                                                                                |
|                                                                                                    | Notes:                                                        | 100 AD                                                                                   |                                                                                |
| C                                                                                                    |                                                               |                                                                                          | •                                                                              |

Example: EMGC Sub Category (Status)

| Catalog Hone Links Art                                                                                                    | 1 0     |
|----------------------------------------------------------------------------------------------------|---------|
| A 📇 Finds (service order 🔶 🚱 📥 History - 🎧 💥                                                                                                    |         |
|                                                                                                    |         |
| In and New Type new module name                                                                                                    |         |
| Ny My<br>Home Calendar 70 Barcelle Connect v Go Back Next X Stop                                                                                                    |         |
| Hone Search Navigation Shutdown                                                                                                    |         |
| E 3 « 🛆 My Home X Senice Order (5V17021500240 X                                                                                                    | 20      |
| Request ID: 5V1702150024 Line: 1 Customer ID: 15512313212460 Status Onen Stat ID: 15512313212400 Table District ID: 300 FT4: 20152017.619 00 PM                                   |         |
| Creation Date: 2/15/2017 6 24:400 PM Node: BR734 Action Group: AG734 Labor Stat.: Not started ITE, Status: Agent. Mat, Stat.:                                                     |         |
| Service Order 🔎 🛱 🔄 🕅 🔄 🗰 📭 🚛 👘 🐨 🖉 🐨 👘 📩 🦣                                                                                                    | 63      |
| Search Save Apply New Refeat Attach Mail Report Export Analyze UpSave UpSave UpSave UpSave Appointment D Quegron Tree New Activity New Material Optical Spins Zones Attern Log Ar | on Plan |
| Main Contract TEN OF A Destruction OF C Desider                                                                                                    |         |
| Service Info. Cessomer Suity (2) (2) (2) (2) (2) (2) (2) (2) (2) (2)                                                                                                    | - ñi    |
| Requested By:" AUSTIN BOO BOO Panel: UNKNOWN[1231382124 Agent: 📸 🛄                                                                                                    |         |
| Address/Access Ha. Customer: * WELLS FARGO, CD: 12313212400, Nax Action Group: CoAction group for Indianapol                                                                      |         |
| Checkist Summary Stee: WELLS FAROO AKA: SERV: 7788 Node: * 🕼 Indianapolia (Branch)                                                                                                |         |
| SLANdes Contact: * BEVIN FARTHING STANLE Sub Type: BANK EMOC Call Time:                                                                                                    |         |
| Dillog & Mac. Phone: 0 Wendor: Ext.                                                                                                    |         |
| Trans. Log                                                                                                    |         |
| Management veniour Form                                                                                                    |         |
| Actives Send Form to Vendor                                                                                                    |         |
| Venor Email                                                                                                    |         |
| Lipines V                                                                                                    |         |
| Resolve Category Importance When                                                                                                    |         |
| Assian/Dispatch Category: Service Processes Duration: 1h:30m * Open Date: 2/15/2017 🗊 824 PM @                                                                                    |         |
| Change Management Sub Citegory: EMSC-BANKING: EMERC Reference: 8817428 Folow-Up Date:                                                                                             | 1       |
| Payments Priority 21 SPR0 - Snarth Extended Times                                                                                                    |         |
| Details                                                                                                    |         |
| Tools > Set Sched Date:                                                                                                    |         |
| Advanced > SBN Sched Time:                                                                                                    |         |
| Vendors > Contractual ETA: 02/15/2017 6.39                                                                                                    |         |
| Appoint. Booking > ETA Date: 2/15/2017 🔟 6:39 PM 🐨                                                                                                    |         |
| Galback Date: 2/15/2017 🔟 6.39 PM 🐵                                                                                                    |         |
|                                                                                                    |         |
| Problem                                                                                                    |         |
| Impact: Problem Code: FALSEI ALARM-UNKNOWN                                                                                                    |         |
| Urgency: * SPRO - SPECIAL PRO                                                                                                    |         |
| Short Desc.; alarm not working                                                                                                    |         |
| New Problem -b                                                                                                    |         |
| V27 > Notes:                                                                                                    | -       |
| Done                                                                                                    |         |

**Example: 15 Minute Contract** 

|                    | 1.                    | -           | _            | -           | Lizi               | ink (UATI on U | JAT1] - Astee Em | ployee Port | al Stanley | Black and D    | ecker, Inc. | -                | -                    | -                   | -            | -            | -                 | -       | area (     | 3. <b></b> - |
|--------------------|-----------------------|-------------|--------------|-------------|--------------------|----------------|------------------|-------------|------------|----------------|-------------|------------------|----------------------|---------------------|--------------|--------------|-------------------|---------|------------|--------------|
| Catalog Home       | Links                 |             |              |             |                    |                |                  |             |            |                |             |                  |                      |                     |              |              |                   |         | 467        | TFA .        |
| S Find:            | service order         |             |              |             |                    | · ·            | History *        | 5           | ×          |                |             |                  |                      |                     |              |              |                   |         |            |              |
| Ar Adv News        | Type new modul        | n Liallije  |              |             | 1                  | Go Bark        | P. Refrest       | Locout      | Fut        |                |             |                  |                      |                     |              |              |                   |         |            |              |
| one Calendar       | The Recently Opene    | rd -        |              |             |                    |                | ¥ Stop           | to go as    | 100        |                |             |                  |                      |                     |              |              |                   |         |            |              |
| Home               |                       |             | Search       |             |                    |                | lavigation       | Shute       | swin       |                |             |                  |                      |                     |              |              |                   |         |            |              |
| a a 🖾 My He        | ome × Service C       | Irder (SV17 | 702150018.@. | . ж         |                    |                |                  |             |            |                |             |                  |                      |                     |              |              |                   |         |            |              |
|                    | Request ID SV17       | 12150018    | Line: 1      | Customer    | D. NS123138575100  | Status: Oper   | Site D: NO13     | 2138579100  | Total D    | uration. 11/38 | ETA         |                  | 5.10.00 PM           |                     |              |              |                   |         |            |              |
| service Order      | Creation Uniter antic | 1007 4363   |              | ode: ser/se | Action Group: ACT  | H Labor St     | at ; not started | ing status  | Agent      | Mat St         |             | 1                |                      | 1225                |              | 1            | 12                |         |            | 100          |
|                    | Search Sava App       | S La        | Refrech      | Attach Mail | Report Eport Analy |                |                  |             |            | Up-Se          | A Linked Ca | 46<br>As Resolve | 245<br>Appointment B | 금만<br>Overtion Tree | New Astivity | New Material | W<br>Dojial Signa | Zores . | Carm Log A | ates Pa      |
| - ni               |                       |             |              |             |                    |                |                  |             |            |                |             |                  |                      |                     |              |              |                   |         |            |              |
| arvice Info.       | General Info          |             |              |             |                    |                |                  |             |            |                |             |                  |                      |                     |              |              |                   |         |            |              |
| ms List            | Created By:           | Ashley      | Rodriguez    |             |                    |                |                  |             |            |                |             |                  |                      |                     |              |              |                   |         |            |              |
| dress/Access Ho    | Order Source:         |             |              | 4           | <b>1</b>           |                |                  |             |            |                |             |                  |                      |                     |              |              |                   |         |            |              |
| tecklist Summary   |                       |             |              |             |                    |                |                  |             |            |                |             |                  |                      |                     |              |              |                   |         |            |              |
| ANotes             | Billing Info          |             |              |             | Contract           |                |                  |             |            |                |             |                  |                      |                     |              |              |                   |         |            |              |
| ing & Misc.        | P.O.:                 |             |              | 1.22        | Contract           | No.: 15_       | MIN              | [iii]       |            |                |             |                  |                      |                     |              |              |                   |         |            |              |
| ans. Log           |                       |             |              |             |                    |                |                  |             |            |                |             |                  |                      |                     |              |              |                   |         |            |              |
| nagement           |                       |             |              |             |                    |                |                  |             |            |                |             |                  |                      |                     |              |              |                   |         |            |              |
| tvtes              |                       |             |              |             |                    |                |                  |             |            |                |             |                  |                      |                     |              |              |                   |         |            |              |
| derials.           |                       |             |              |             |                    |                |                  |             |            |                |             |                  |                      |                     |              |              |                   |         |            |              |
| penses             |                       |             |              |             |                    |                |                  |             |            |                |             |                  |                      |                     |              |              |                   |         |            |              |
| rvices             |                       |             |              |             |                    |                |                  |             |            |                |             |                  |                      |                     |              |              |                   |         |            |              |
| solve              |                       |             |              |             |                    |                |                  |             |            |                |             |                  |                      |                     |              |              |                   |         |            |              |
| ssign/Dispatch     |                       |             |              |             |                    |                |                  |             |            |                |             |                  |                      |                     |              |              |                   |         |            |              |
| ange Management    |                       |             |              |             |                    |                |                  |             |            |                |             |                  |                      |                     |              |              |                   |         |            |              |
| ymenta             |                       |             |              |             |                    |                |                  |             |            |                |             |                  |                      |                     |              |              |                   |         |            |              |
| tails +            |                       |             |              |             |                    |                |                  |             |            |                |             |                  |                      |                     |              |              |                   |         |            |              |
| ols +              |                       |             |              |             |                    |                |                  |             |            |                |             |                  |                      |                     |              |              |                   |         |            |              |
| vanced +           |                       |             |              |             |                    |                |                  |             |            |                |             |                  |                      |                     |              |              |                   |         |            |              |
| adors +            |                       |             |              |             |                    |                |                  |             |            |                |             |                  |                      |                     |              |              |                   |         |            |              |
| point. Booking     |                       |             |              |             |                    |                |                  |             |            |                |             |                  |                      |                     |              |              |                   |         |            |              |
| opposite booking V |                       |             |              |             |                    |                |                  |             |            |                |             |                  |                      |                     |              |              |                   |         |            |              |
|                    |                       |             |              |             |                    |                |                  |             |            |                |             |                  |                      |                     |              |              |                   |         |            |              |
|                    |                       |             |              |             |                    |                |                  |             |            |                |             |                  |                      |                     |              |              |                   |         |            |              |
|                    |                       |             |              |             |                    |                |                  |             |            |                |             |                  |                      |                     |              |              |                   |         |            |              |
| 4 3/17 »           |                       |             |              |             |                    |                |                  |             |            |                |             |                  |                      |                     |              |              |                   |         |            |              |
| and the subfittion | Rusiness Object       | ain         |              |             |                    |                |                  |             |            |                |             |                  |                      |                     |              |              |                   |         |            |              |

## **Security Update – Deleting Labor Activities**

In order to preserve historical data accurately and with minimal disruption to the normal business processes, the ability to delete a labor activity has been removed from all user roles (Call Intake, Dispatch, and Branch Associate). In lieu of deleting a labor activity, when one is created in error or no longer needed, users should simply cancel that labor activity by updating the Disposition to Not Done.

## Example: Changing the Disposition of a Labor Activity to Not Done

| Action                                                                                                    | Result |
|----------------------------------------------------------------------------------------------------|--------|
| <ol> <li>Enter Service Order in the Find field of the Ribbon bar.</li> </ol>                                    | eld    |
| <ol> <li>Search for and select the service<br/>order for which you wish to cancel<br/>labor activity</li> </ol> |        |

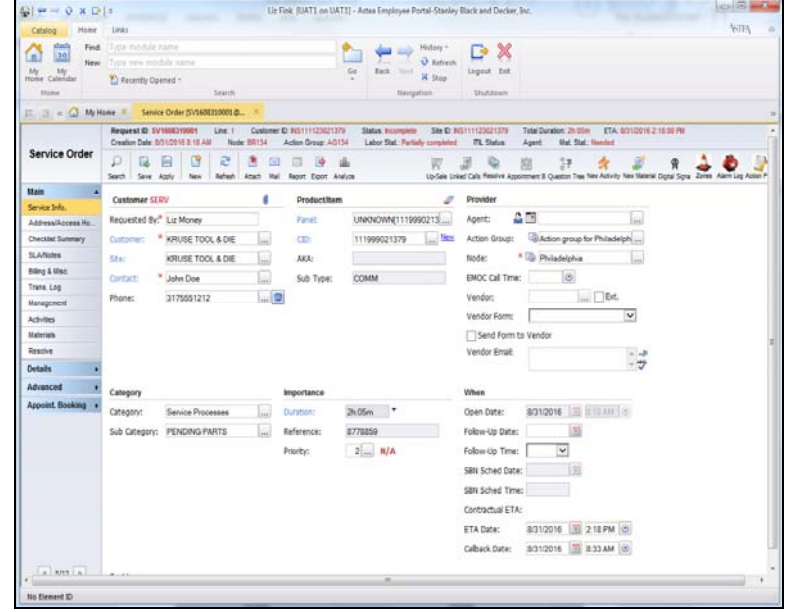

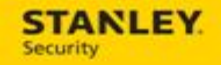

Action

Result

3. Select the Activities tab.

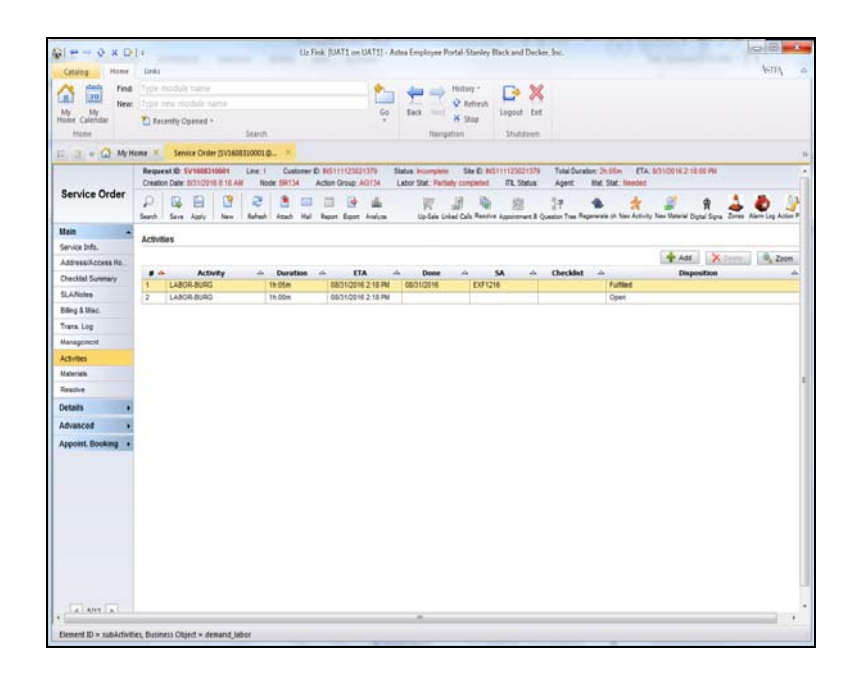

Highlight the open activity and select
 Zoom

| N=+0×D                  | 1                        | Lie Fi                    | nk (UAT1 on UAT1) - Astea Employee Portal-S  | itanley Black and De | der, Inc.           |               |         |                     | -     | MC I |
|-------------------------|--------------------------|---------------------------|----------------------------------------------|----------------------|---------------------|---------------|---------|---------------------|-------|------|
| Catalog Home            | Deks                     |                           |                                              |                      |                     |               |         |                     | 10    | IV.  |
| find find               | Type module nar          | 14                        |                                              | a: 🕞 🕽               | <                   |               |         |                     |       |      |
| My My                   | Type new module          |                           | Go Back mint was                             | effeth Lagout E      |                     |               |         |                     |       |      |
| Nome Calendar           | Recently Opene           | d *                       | - A S                                        | TheAdam              |                     |               |         |                     |       |      |
|                         | an a famine O            | AND THE OWNER AND T       | interest.                                    |                      |                     |               |         |                     |       |      |
| IN ALL & LAL MY HE      | Creater Date (101)       | 2016 8 10 AM Node Set 14  | Action Group: AGLM Labor Stat: Partially con | mininal ITE Status   | Acent               | Net Stat      | Needed  |                     |       | _    |
| Service Order           | P B E<br>Search Same App | y New Safest Acad Hal     | D D L W D                                    | Reading Apportment   | 27<br>Question Tree | S.            | 🔆 🦉     | R<br>www.Dgoal.Spra | à De  |      |
| Main •<br>Service Info. | H 4 22 F                 | H Back to lat             |                                              |                      |                     |               |         |                     | Add X | P    |
| Address/Access Hz       | Activity Time            | Checklist Address         |                                              |                      |                     |               |         |                     |       |      |
| Checklist Summary       | Activity Info            |                           |                                              |                      |                     |               |         |                     |       |      |
| SLANdes                 | Line Nr.:                | 2                         | Set Appointment:                             | Duration:            | 1h:00m              |               |         |                     |       |      |
| Elling & Misc.          | Activity:                | LABOR-BURG                | Demand Status: Open                          | Original             | 1k-00m              |               |         |                     |       |      |
| Management              | Allocated SA:            |                           |                                              | Duration:            |                     | 141           | 101     |                     |       |      |
| Activities              | SA:                      |                           | Long Duration Activity                       | NOC DETURE.          |                     | 100           | 10      |                     |       |      |
| Materials               | Artion Genuin:           | Action once by Philadelph | 🕢 Do not display on Dispatch Console         | Licesc entr          |                     | 122           | 10      |                     |       |      |
| Resolve                 | Diantha                  |                           | [2] Do not schedule with DSE                 | L HALRO ADI          | CONTURNET           | 1 million and |         |                     |       |      |
| Details +               | Time Transi              | Alimi Are                 | tenter line M                                | ETA:                 | 8/31/2016           | 218           | IPM (C) |                     |       |      |
| Advanced +              | The Lone:                | Thirde Castant            | reason: lates *                              | Depatch:             |                     |               |         |                     |       |      |
| Appoint. Booking +      | [] Excernal              | C vendor conduct          |                                              | Start:               |                     | 12            | 0       |                     |       |      |
|                         | Vendor:                  |                           |                                              | Deposition:          | Open                |               | ~ *     |                     |       |      |
|                         | Commerc:                 | -                         |                                              | Completion:          |                     | 1             | 0       |                     |       |      |
|                         |                          | 2                         |                                              | Stop Code:           |                     |               | -       |                     |       |      |
|                         | Travel To Custo          | mer                       | Travel From Customer                         |                      |                     |               |         |                     |       |      |
|                         | Zone Charge By           | c                         | Start:                                       |                      |                     |               |         |                     |       |      |
|                         | Start:                   |                           | Amiak                                        | 3                    |                     |               |         |                     |       |      |
|                         | Amat                     |                           |                                              |                      |                     |               |         |                     |       |      |
| a 1997 a 1              |                          |                           |                                              |                      |                     |               |         |                     |       |      |
| 0.40                    |                          |                           |                                              |                      |                     |               |         |                     |       |      |
| 11                      |                          |                           |                                              |                      | _                   | _             |         | _                   | _     | 4    |

#### Action Result 5. Click on the Disposition drop down Uz Fink (UAT1 on UAT1) - Astea Employee Portal-Stanley Black and Decker, Inc. ©[ + → ◊ × ⊡] = and select Not Done. Home My Ny Hume Calendar Find Legent Ext 1 Refresh X Stop New 20.00 E a + a Dearline Date: 1 Node: D Action Group: AU134 Labor Stat. Purtiely completed IPL Status: Agent: Mat. Stat. Invice Order D Save Apply New Refeat Atab Mail Report Expert Analyse W 38 -应 37 . 4 R 🕹 💩 H 4 22 2 H B. Backto Mt 💠 Add 🗙 (stris nfo Activity Checklet Address Activity Info Line Nr.: 2 Demand Status: Canceled 1h00m \* \* LABOR-BURG Activity Original Duration: 1h:00m Ling Long Duration Activity Allocated SA: 1.ST Not Before: 11 18 Do not display on Dispatch SA: Latest End: 12 18 Action group for Philadelph Action Gro Do not schedule with DSE Fixed App Priority 2 N/A 415 ETA: 831/2016 3 218 PM C Time Zone: Depatch: External Vendor Contract Start: 100 Vendor: ~ A Depositions Comment: Completion: Travel To Cust Zone Charge By: Start Start: 18 100 Arrival 131 Antak

\$712 ¥

nt ID = II\_fulfiled, Business Object = demand\_labo

6. Select **Apply** to save the changes and to update the labor activity status to Cancelled.

STANLEY.

| MERVA                   | 01.                                                                                                    | CELLIN FORLY OF CHILLY - HOUR Employee                                                                                                    | Lun                                                                                                    |
|-------------------------|----------------------------------------------------------------------------------------------------|----------------------------------------------------------------------------------------------------|----------------------------------------------------------------------------------------------------|
| Catalog H               | Pend: Type module name  Pend: Type module name  Pend: Type new module name  Pend: Type new module name  Pend: Type new module name                                                                                                    | en 📩 😓 🔮                                                                                                    | Matery · Creation · Constant · Constant · Co |
| Home                    | Search                                                                                                    | Rang                                                                                                    | ation Diutdown                                                                                                    |
| E 31 4 Q                | My Home X Sensce Order (5V1608310001@                                                                                                    | ×.                                                                                                    |                                                                                                    |
| vice Order              | Sequest ID: SV16003160001 Line: 1 Custon<br>Creation Date: 8/31/2016 II:18 AM Node: 891/34                                                                                                    | er D. NST11123221375 Status SA assigned<br>Action Group: AD134 Labor Stat. Complete                                                                                                    | See ED RESTITUZEDES78 Tetal Duration: 11:05m ETA: 50310016 2:15:00 PM<br>ITA: Statux Apent Mat. Stat. Noveled                                                                                                    |
|                         | Search Save Apply New Refeat Attach N                                                                                                    | al la 19 ille Vi                                                                                                    | uite laster Augumment & Question Trans Reportents ch New Activity New Material Optical Syne Jones Adam Log Action P                                                                                                    |
| -<br>e 1:40.            | H 422 P H B Backhild                                                                                                    |                                                                                                    | A4. X (1997)                                                                                                    |
| International Access Ho | Activity Time Checklist Address                                                                                                    |                                                                                                    |                                                                                                    |
| lides .                 | Line Nr.: 2                                                                                                    | Demand Statue Canceled                                                                                                    | Duration: 1h 00m                                                                                                    |
| & Mac.                  | Activity * LABOR-BURD                                                                                                    |                                                                                                    | Original III. Prov                                                                                                    |
| Log                     | Alocated SA:                                                                                                    | Long Duration Activity                                                                                                    | Duration: Insum                                                                                                    |
| les                     | 5A:                                                                                                    | Do not deplay on Depatch Console                                                                                                    | NOC DETOCE.                                                                                                    |
| ala                     | Actors Group: Actors on an In Philadelph                                                                                                    | Do not schedule with DSE                                                                                                    |                                                                                                    |
|                         | Prorty 2 N/A                                                                                                    | London Dellas V                                                                                                    |                                                                                                    |
|                         | Time Zone: Diffo (5-00) Fastion Takes                                                                                                    | V                                                                                                    | E1A: 031/2010 [22:18 PM [10]                                                                                                    |
| vced +                  | Enternal EVandor Contract                                                                                                    |                                                                                                    | Department 120 100                                                                                                    |
| M. Booking +            | Mandor:                                                                                                    |                                                                                                    | SGRC (D)                                                                                                    |
|                         | Comment:                                                                                                    |                                                                                                    | Deposition: Not Done 🔛 🕵                                                                                                    |
|                         | CTR. State                                                                                                    |                                                                                                    | Completion: 10                                                                                                    |
|                         |                                                                                                    |                                                                                                    | Stop Code:                                                                                                    |
|                         | Travel To Customer                                                                                                    | Travel From Customer                                                                                                    |                                                                                                    |
|                         | Zone Charge By:                                                                                                    | Start:                                                                                                    |                                                                                                    |
|                         | Start:                                                                                                    | 3 Amat                                                                                                    | 0                                                                                                    |
|                         | Amak                                                                                                    | a contractor de la contractor de la cont |                                                                                                    |
| 1                       | And the second second s |                                                                                                    |                                                                                                    |
|                         |                                                                                                    |                                                                                                    |                                                                                                    |

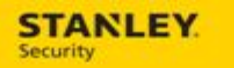

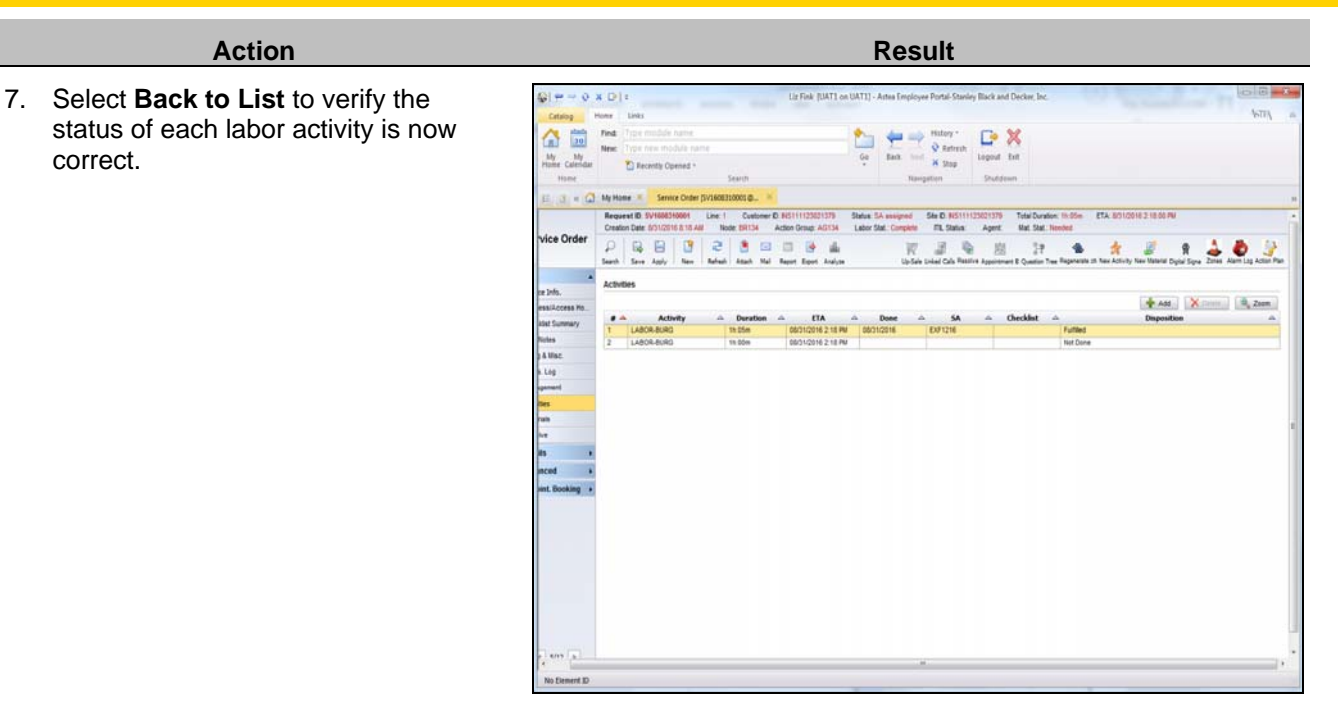

## **Quick Tips – Call Intake & Dispatch**

Capturing key data during the call intake process greatly improves the ability of the dispatchers and/or DSE to accurately prioritize and allocate labor activities. The following quick tips demonstrate how to use the Urgency Code properly during the call intake process, regardless of the dispatch method applied. Once created, the same process is used to update the Urgency Code in the event dispatch needs to reset the call priority based on the call description.

# Example: Using the Urgency Code to prioritize calls by Priority (4 hour, 8 hour, etc. ETA response times)

In some cases, a customer has a service contract that requires a specific response window (4 hour, 8 hour, etc.). Because contract data is not yet available in Astea and Service Bulletins and Alerts are not actionable data usable by DSE (both are considered notes and are not dynamic data that can be used by DSE), it is critical that an Urgency is assigned to the call. Therefore, when creating a service order for a customer with an Alert that indicates specific ETA requirements, an Urgency Code indicating those ETA requirements **must** be assigned in order to determine the call Priority.

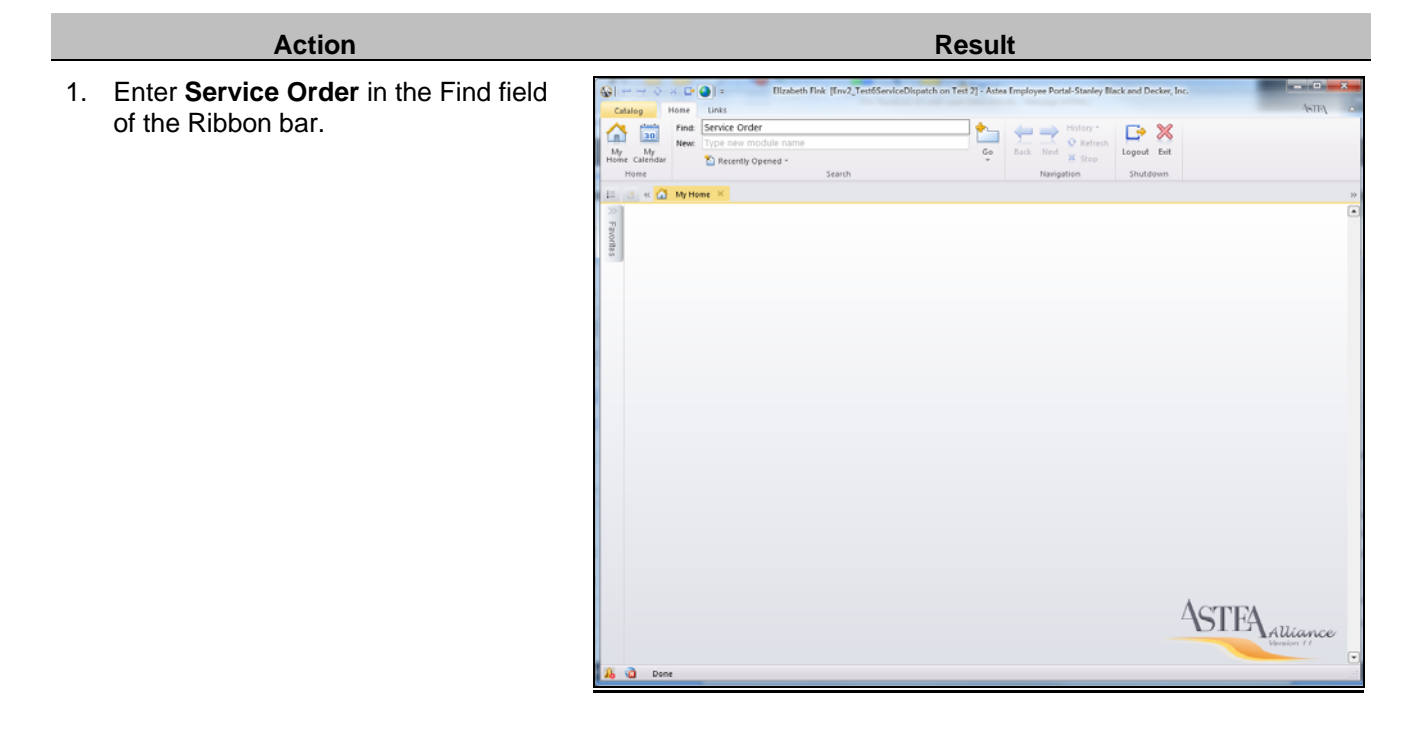

## Action

2. If a customer requires a particular response window, the information is contained within the Alert (Service Instructions) that appear when the customer is selected during the new service order creation process.

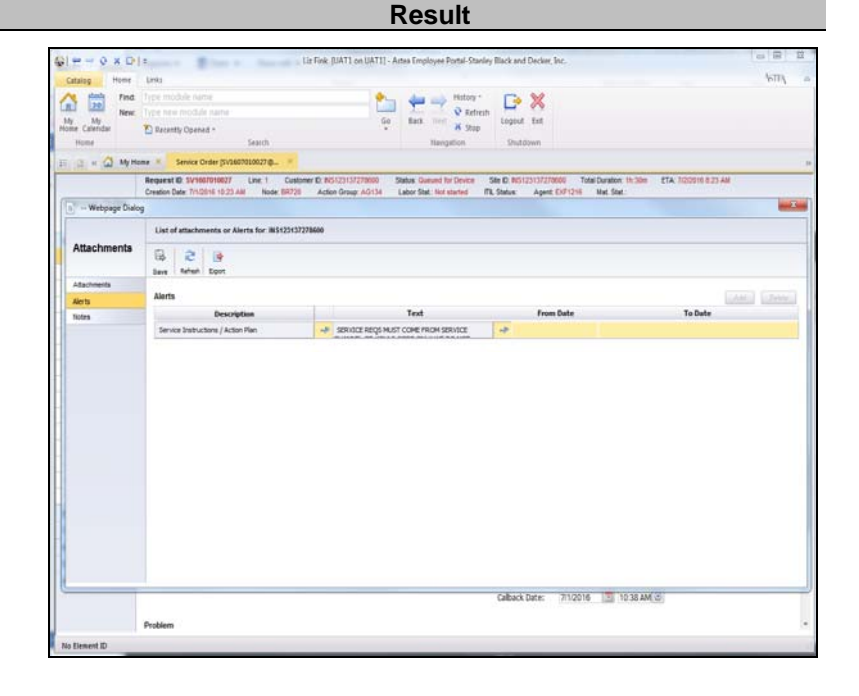

 Open and read the alert by selecting the (View) button. Select the red X to close the Alert.

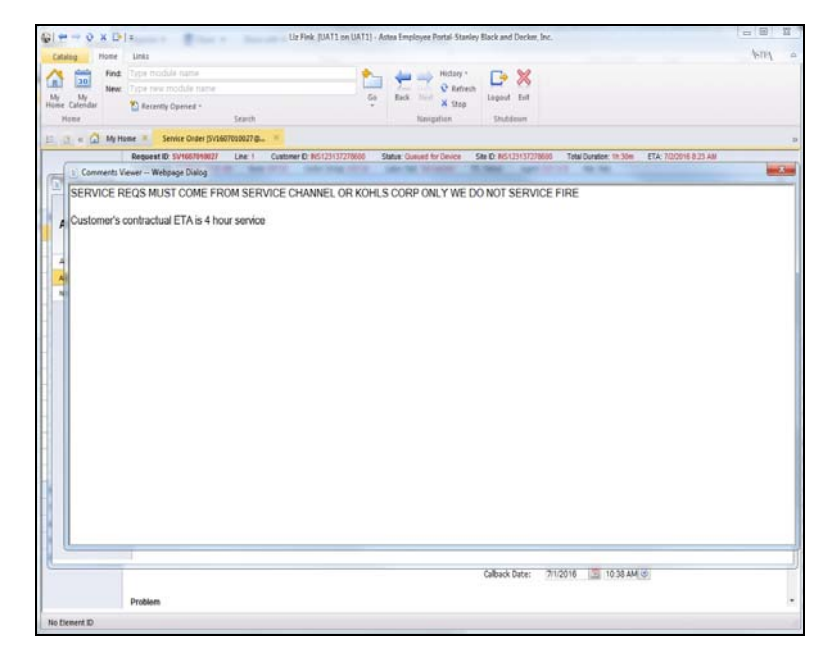

# STANLEY.

### Action

- 4. Select the **Urgency** drop down and based on the information in the alert, choose the appropriate response time:
  - BNK4 Banking: 4 Hour Response
  - BNK8 Banking: 8 Hour Response
  - NBK4 Non-banking: 4 Hour Response
  - NBK8 Non-banking: 8 Hour Response

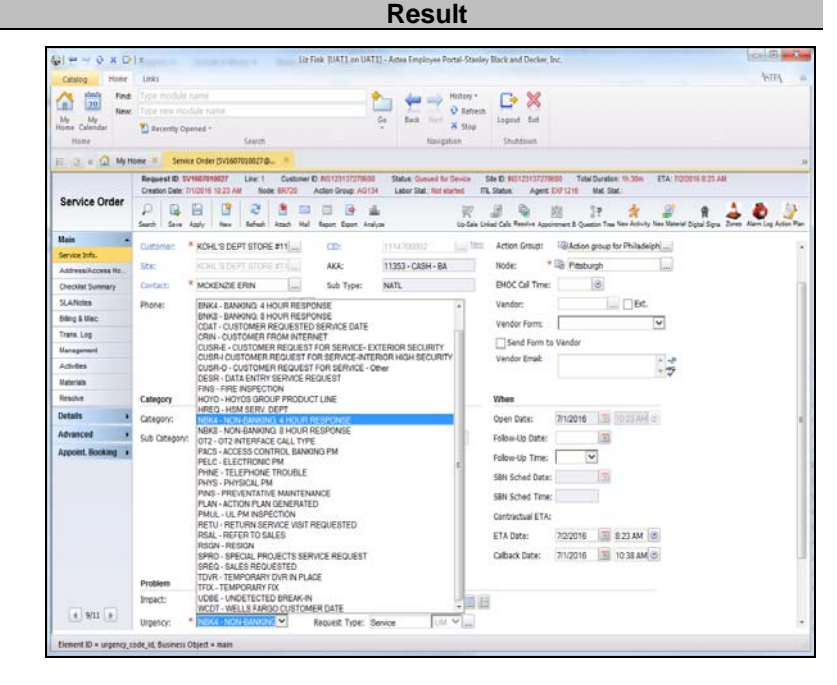

- 5. Select Apply to:
  - Trigger the Astea escalation rules to update the service order Priority and attach a Time and Materials contract to update the ETA.
  - Create actionable data (time and materials contract & ETA) for use by DSE or the dispatcher to prioritize the activity correctly within the defined parameters when scheduling the work

| Catalog Hung             | Links                                                                                        |                                                                                  |                                                                                             | 45113            |
|--------------------------|----------------------------------------------------------------------------------------------|----------------------------------------------------------------------------------|---------------------------------------------------------------------------------------------|------------------|
| A data find              | Service Order                                                                                |                                                                                  | n: 🕞 😪                                                                                      | (and             |
| n 30 New                 | Type new module name                                                                         |                                                                                  | utiesh 🖵 🥎                                                                                  |                  |
| My My<br>tonse Caleridar | T Recently Opened -                                                                          | Ge Bets Teel X                                                                   | tagout Ext                                                                                  |                  |
| Hote                     | Search                                                                                       | Navigation                                                                       | Dublinos                                                                                    |                  |
| 2 = 0 M/H                | me · Senice Order (5/1611180006.g., -                                                        |                                                                                  |                                                                                             |                  |
|                          | Request ID: Sk/1011100000 Line: 1 Custome<br>Creation Date: 11/12/2018 11 67 AM Node: 50(720 | r D: HOLDIN JUNEOU Statum Comm. Site E<br>Action Group: Labor Stat.: Not alarted | NG/23107279000 Total Duration: Bridge ETA: 110710816-527 Aut<br>ITL Status: Apent: Mat Stat |                  |
| Service Order            | D R R R C R R                                                                                | A Report Egent Analyza                                                           | 😥 🗊 👰 👔 17 🔅 🖉 R 🔔                                                                          | Alarn Log Action |
| llain a                  | Customer ISVC 🚱 🖡 🛦                                                                          | Productitem 💕                                                                    | 🥔 Provider                                                                                  |                  |
| Address/Access Ho        | Requested By:" Liz Money                                                                     | Panet 94120V2[1114706002]                                                        | Agent: 🔒 🖪 🛄                                                                                |                  |
| Decklet Summary          | Custorier: * KOHL'S DEPT STORE #11                                                           | CD: 1114706002                                                                   | ten Action Group:                                                                           |                  |
| SLANotes                 | Ster KOHE IS DEPT STORE #11                                                                  | 4KA: 11353-CA9H-RA                                                               | Node: * D Pashursh                                                                          |                  |
| Ning & Misc.             |                                                                                              | Colora Mari                                                                      | Files of Text                                                                               |                  |
| frans. Log               | UPPSIT: MICKENZE EHIN                                                                        | SID TYPE MAIL                                                                    |                                                                                             |                  |
| lanagement               | Phone: 4128079183                                                                            | 2                                                                                | Vendor:                                                                                     |                  |
| Activities               |                                                                                              |                                                                                  | Vendor Form:                                                                                |                  |
| laterials                |                                                                                              |                                                                                  | Send Form to Vendor                                                                         |                  |
| Resolve                  |                                                                                              |                                                                                  | Vendor Email:                                                                               |                  |
| oetails +                |                                                                                              |                                                                                  |                                                                                             |                  |
| idvanced +               | Category                                                                                     | Importance                                                                       | When                                                                                        |                  |
| Appoint. Booking +       | Category: Service Processes                                                                  | Duniton: Oh 45m                                                                  | Open Date: 11/18/2016 3 11:57.00 (6                                                         |                  |
|                          | Sub Category: NEW SERVICE REQUEST                                                            | Reference:                                                                       | Follow-Up Date:                                                                             |                  |
|                          |                                                                                              | Priority: 0 mil Carsili C: Exter                                                 | Follow-Up Time:                                                                             |                  |
|                          |                                                                                              |                                                                                  | SBN Sched Date:                                                                             |                  |
|                          |                                                                                              |                                                                                  | SBN Sched Time:                                                                             |                  |
|                          |                                                                                              |                                                                                  | Contractual ETA-                                                                            |                  |
|                          |                                                                                              |                                                                                  | ET1 Date: 11010018 T 857444 @                                                               |                  |
|                          |                                                                                              |                                                                                  | EIN WEEL THE REPORT AS A MILE                                                               |                  |
|                          |                                                                                              |                                                                                  | Calback Date: 11/18/2016 🔄 12/12 PM G                                                       |                  |
|                          |                                                                                              |                                                                                  |                                                                                             |                  |

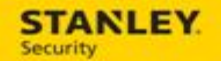

## Example: Determining customer request for service priorities (CUSR)

Currently, if a customer calls in with a standard request for service, call intake selects an Urgency of CUSR – Customer Request for Service. However, some requests should be considered higher priority than others; therefore, we have split the CUSR urgency code into the following three codes in Astea:

- CUSR-E exterior premise issue that affects the ability for the site to be secured
- CUSR-I interior, high security area (for example: vault) where the service technician must have an escort to perform service
- CUSR-O any other request for service

Splitting the CUSR urgency code into three options allows Astea to assign a higher priority based on defined rules.

| Action                                                             | Result         |
|--------------------------------------------------------------------|----------------|
| Action 1. Enter Service Order in the Find field of the Ribbon bar. | Result         |
|                                                                    | ASTEA alliance |

#### Action

- Select the Urgency drop down and based the problem description, select the appropriate CUSR value:
  - CUSR-E exterior premise issue that affects the ability for the site to be secured
  - CUSR-I interior, high security area (for example: vault) where the service technician must have an escort to perform service
  - CUSR-O any other request for service

3. Select **Apply** to trigger the Astea escalation rules to update the service order Priority based on the Urgency selected.

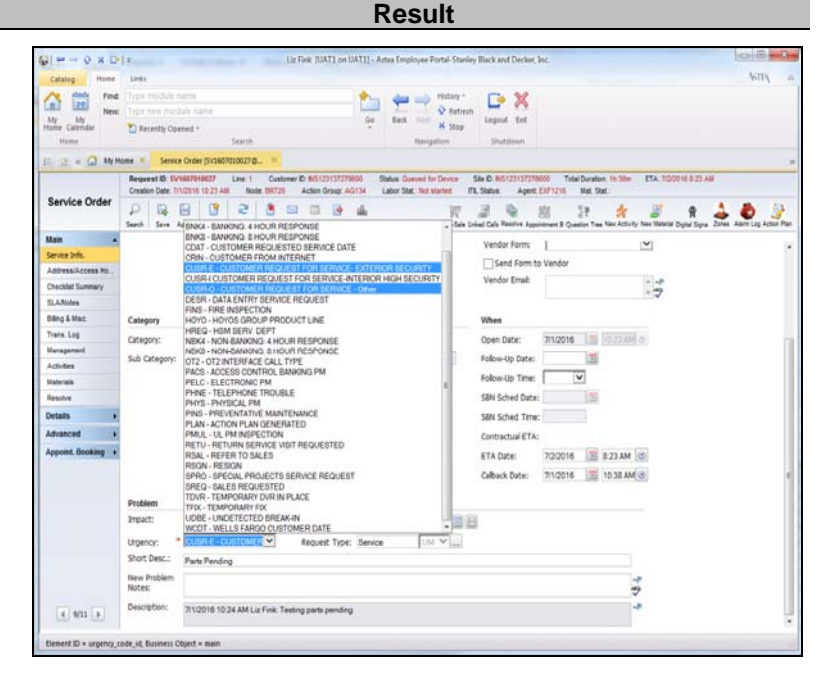

| ale to x D        | *                                                                                                    | If Fink JUATI on UV | ATTL: Astea Emp          | loyer Portal-Stanle                | y Black and Decker,                   | Inc.         |                |                  |              |      |      |
|-------------------|----------------------------------------------------------------------------------------------------|---------------------|--------------------------|------------------------------------|---------------------------------------|--------------|----------------|------------------|--------------|------|------|
| Catalog Home      | Units                                                                                                    |                     |                          |                                    |                                       |              |                |                  |              | 1411 | 17   |
| A in the          | Type module name                                                                                                    |                     | n 🖛                      | - History -                        | D %                                   |              |                |                  |              |      |      |
| Mr Mr             | Type new middle name                                                                                                    |                     | Go Back                  | Q Refrest                          | Logout Est.                           |              |                |                  |              |      |      |
| Home Calendar     | Tecently Opened *                                                                                                    |                     | 12.1                     | ¥ Step                             | taken ten                             |              |                |                  |              |      |      |
| Home              | Search                                                                                                    |                     |                          | Novigation                         | Shukdown                              |              |                |                  |              |      |      |
| E B = G MyH       | me ··· Service Order (\$1\$607010027@ ··                                                                                                    |                     |                          |                                    |                                       |              |                |                  |              |      |      |
|                   | Request ID SVH0701007 Line: 1 Custom<br>Creation Date: 71/2816 10:23 AM Node: 87728                                                                                                    | Action Group: AG    | Status Co<br>Se Labor St | event for Centers<br>& Not started | Sile D. Horizania<br>1. Status: Agent | Colucial I   | Aut Stat.      | ETA IO           | 2018 8 23 48 |      |      |
| Service Order     | P B B C C C                                                                                                    | al Report Report A  | ili<br>Not               | W.                                 | Jan Cala Reserve App                  | E 2          | P 💏            | aty New Yolkerse | R J          | 4.0  | Acto |
| Main .            | Customer ISVC                                                                                                    | Productiliter       |                          | 2                                  | Provider                              |              |                |                  |              |      |      |
| Service Info.     | And the second second |                     |                          |                                    | tout 1                                | . The second |                |                  |              |      |      |
| Address/Access Ho | Neuvesieu ey: 1227 raiĝe                                                                                                    | - Parist            |                          | (Inconsolid) [and                  | April 1                               | The set with |                | tent             |              |      |      |
| Checklet Summery  | Outomer: * KOHL'S DEPT STORE #11[]                                                                                                    | COD;                |                          | 2                                  | Action Group:                         | Acton g      | roup for Phila | delphi           |              |      |      |
| Rine & Har        | Sta: KOHL'S DEPT RIDHE #115mm                                                                                                    | AKA:                | 11353 - CA               | SH - BA                            | Node:                                 | " Le Pitsbur | ph .           | ( let)           |              |      |      |
| Trans Los         | Contact: * MCKENZE ERIN                                                                                                    | Sub Type:           | NATL.                    |                                    | EMOC Call Time                        | ¢            | 8              |                  |              |      |      |
| Nanagament        | Phone: 4128079183                                                                                                    |                     |                          |                                    | Vendor:                               |              | - []Đ          | t.               |              |      |      |
| Activities        |                                                                                                    |                     |                          |                                    | Vendor Form:                          |              |                | V                |              |      |      |
| Materials         |                                                                                                    |                     |                          |                                    | Send Form t                           | to Vendor    |                |                  |              |      |      |
| Resolve           |                                                                                                    |                     |                          |                                    | Vendor Email:                         |              |                | 1 alt            |              |      |      |
| Details .         |                                                                                                    |                     |                          |                                    |                                       |              |                | - 7              |              |      |      |
| Advanced +        | Category                                                                                                    | Importance          |                          |                                    | When                                  |              |                |                  |              |      |      |
| Appoint Booking + | Category: Bervice Processes                                                                                                    | Outation:           | 1h:30m                   |                                    | Open Date:                            | 7/1/2016     | 3 10234        | 10               |              |      |      |
|                   | Sub Category: NEW SERVICE REQUEST                                                                                                    | Reference:          |                          |                                    | Follow-Up Date:                       |              | 1              |                  |              |      |      |
|                   |                                                                                                    | Printy:             | T alad ou                |                                    | Follow-Up Time:                       | -            | 1              |                  |              |      |      |
|                   |                                                                                                    |                     |                          |                                    | SBN Sched Date                        | e l          |                |                  |              |      |      |
|                   |                                                                                                    |                     |                          |                                    | SBN Sched Time                        | e:           |                |                  |              |      |      |
|                   |                                                                                                    |                     |                          |                                    | Contractual ETA                       | e            |                |                  |              |      |      |
|                   |                                                                                                    |                     |                          |                                    | ETA Date:                             | 7(2)2016     | 1 223 AM       |                  |              |      |      |
|                   |                                                                                                    |                     |                          |                                    | Calback Date:                         | 21/2016      | 10 35 4        | M (0)            |              |      |      |
|                   |                                                                                                    |                     |                          |                                    | California Darge:                     | 211120-10    |                |                  |              |      |      |
| 4 9/11 8          | Buchling                                                                                                    |                     |                          |                                    |                                       |              |                |                  |              |      |      |

### Action

Note: the Priority is visible in the Service Order module (see screen shot in step #3), the Dispatch Console, and the mobile application. Priority is used automatically by DSE or manually by the dispatcher to determine which calls should be scheduled first. Result

| A 20 Find.<br>New:                                                                          | Links                               |                |             |                   |                                          |            |                     |                   | ASTE                     |
|---------------------------------------------------------------------------------------------|-------------------------------------|----------------|-------------|-------------------|------------------------------------------|------------|---------------------|-------------------|--------------------------|
| m 20 New                                                                                    | Time module came                    |                |             |                   |                                          |            |                     |                   |                          |
| My My                                                                                       |                                     |                |             |                   |                                          | L° ;       | 5                   |                   |                          |
|                                                                                             |                                     |                |             |                   | Go. Bart mart                            | Lopout 4   | H.                  |                   |                          |
| None Carrier                                                                                | Becently Opened *                   | Terret         |             |                   | Hadapation                               | The second |                     |                   |                          |
|                                                                                             | an a family finder                  |                |             | Directed Councils | internation of the second                | - Jonation |                     |                   |                          |
| E La Myru                                                                                   | ne service urun                     | Davage/servers | 1000 P      | Logath Contain    | horad                                    |            |                     | 10 N A 8          |                          |
| Dia obosia                                                                                  |                                     |                |             |                   |                                          |            |                     |                   | S D D P W                |
| Schedule Board                                                                              |                                     | Tescolo III I  |             |                   |                                          |            |                     |                   |                          |
|                                                                                             |                                     | Saturday Ju    | 14 02, 2016 |                   |                                          |            |                     | 0                 |                          |
| 10.23                                                                                       |                                     | Columba Li     | 100 0046    |                   |                                          |            |                     | M.                |                          |
| b Legend                                                                                    |                                     | 0              | 1 2         | 2 4               | 5 6 7                                    | 8 9        | 10 11               | 12 12 14          | 15 16 17                 |
| 1100                                                                                        | Liz First                           |                | 100         |                   | he set a set of the                      |            |                     | the second second |                          |
| 14 00 -0                                                                                    | Mark E Starr                        |                |             |                   |                                          |            |                     |                   |                          |
| 14 (2) -0                                                                                   | Michael Bleck                       |                |             |                   |                                          |            |                     |                   |                          |
| T4 60 e3                                                                                    | Michael Rosar                       |                |             |                   |                                          |            |                     |                   |                          |
| F= 60 41                                                                                    | Michael Smith                       |                |             |                   |                                          |            |                     |                   |                          |
|                                                                                             | E Action Group Act                  |                | _           |                   |                                          |            |                     |                   |                          |
| 14 50 -0                                                                                    | Brigham L Bre                       | 1.0            |             | 194               |                                          |            |                     |                   |                          |
|                                                                                             | 21                                  | •              |             | _                 |                                          |            |                     |                   | 2                        |
| Ablocated (78)                                                                              | Unatiocated (134)                   | Completed      | 27)         | Alerted (91)      | -                                        |            |                     |                   |                          |
| Address                                                                                     |                                     | 58V            | State 25    | p Exclude fr.     | Reason for not being sc                  | Priority   | Material Status     | Order Status      | Shorts                   |
| 4HOO DR                                                                                     | WILLIAMSP                           | ORT            | PA 17701    | False             | Outside of DSE/Dispatch.                 | 1          | - A. D. O. C. C. C. | Open              | resting                  |
| 4HOO DR                                                                                     | WILLIAMSP                           | ORT 1          | PA 17701    | True              | Outside of DSE/Dispatch                  | 1          | Needed              | Incomplete        | testing                  |
| VHOO DR                                                                                     | WILLIAMSP                           | ORT            | PA 17701    | False             | Outside of DSE/Dispatch                  | 1          |                     | Incomplete        | retest                   |
| NHOO DR                                                                                     | WILLIAMSP                           | ORT            | PA 17701    | False             | Outside of DSEDispatch                   | 1          |                     | incomplete        | retest                   |
| 9400 DR                                                                                     | WILLIAMSP                           | ORT            | PA 17701    | False             | Outside of DSEDispatch                   | 1.         |                     | Open              | laddkjfald,kfjads        |
| NHOO DR                                                                                     | WLLIAMSP                            | ORT            | PA 17701    | False             | Outside of DSE/Dispatch                  | 1          |                     | Open              | laddijfald.ifjads        |
| AHDO DR                                                                                     | WILLIAMSP                           | ORT            | PA 17701    | False             | Outside of DSE/Dispatch                  | 1          |                     | Queued for Device | difika difikaad          |
| NHOO DR                                                                                     | WILLIAMSP                           | ORT            | PA 17701    | False             | Outside of DSEDispatch                   | 1          |                     | Open              | multi tech ticket        |
|                                                                                             | WILLIAMSP                           | ORT            | PA 17701    | False             | Outside of DSEOispatch                   | 1.         | _                   | Open              | multi tech ticket        |
| NHOO DR                                                                                     | EUTLER                              | 0.05           | PA 16001    | False             | Outside of DSEDiapatch                   |            | 1                   | Open              | Parts Pending            |
| NHOO DR<br>TLER CROSSING                                                                    | WLUAMSP                             | URI            | TA 17701    | 1/120             | Outside of DSECIspatch                   |            | A                   | modificiente      | Mesting Script P6        |
| AHOO DR<br>TLER CROSSING<br>AHOO DR                                                         | 1 candidate and a                   | n -            | TA 17991    | True              | Outside of USE/Dispatch                  |            | Needed              | incongrese        | Service #2 - General Lab |
| AHOO DR<br>TLER CROSSING<br>AHOO DR<br>YEGON PIKE                                           | LANCASTE                            |                | 1/601       | True              | Outside of DSE/Dispatch                  |            | Needed              | becomplete        | Count #7                 |
| AHOO DR<br>TLER CROSSING<br>AHOO DR<br>REGON PIKE<br>REGON PIKE                             | LANCASTE                            | ORT            | DA 8775.4   | 1.0.000           | Conception on a conception of the later. |            |                     |                   | Charles and              |
| AHOO DR<br>TLER CROSSING<br>AHOO DR<br>REGON PIKE<br>REGON PIKE<br>AHOO DR<br>L             | LANCASTER<br>LANCASTER<br>WEI LANSP | ORT            | PA 17701    |                   |                                          |            |                     |                   | -                        |
| AHOO DR<br>TLER CROSSING<br>AHOO DR<br>REGON PIKE<br>REGON PIKE<br>AHOO DR<br>L]<br>disting | LANCASTE<br>LANCASTE<br>WET WASP    | ORT            | PA 17701    |                   |                                          |            |                     |                   |                          |

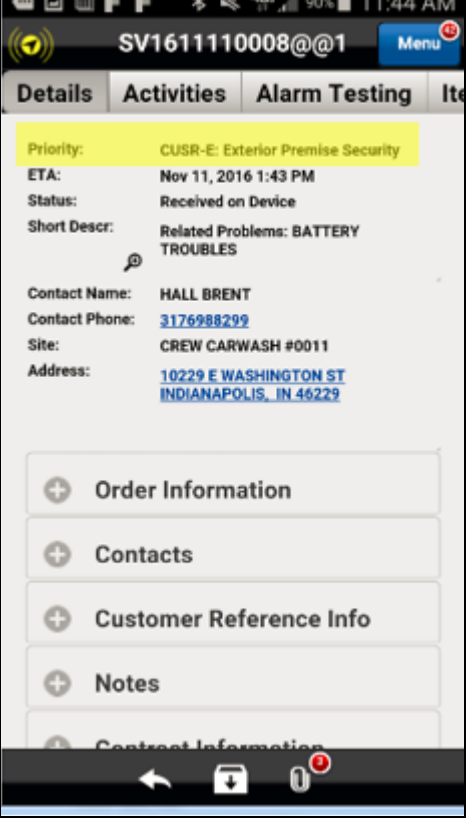

## **Monitoring Status Updates**

As a means to improve accurate CID selection when searching for a customer during the service order creation process, the SBN Monitoring Status is now available from the AKA field. This change allows users to not only search by the monitoring status, but to filter search results by the monitoring status as well. Back office users will now have the ability to view, search, and filter by Monitoring Status from the following modules:

- Service Order [New]
- Service Order (within the QBE and existing service order)
- Customer Center QBE

## Example: Searching and filtering by AKA/Monitoring Status

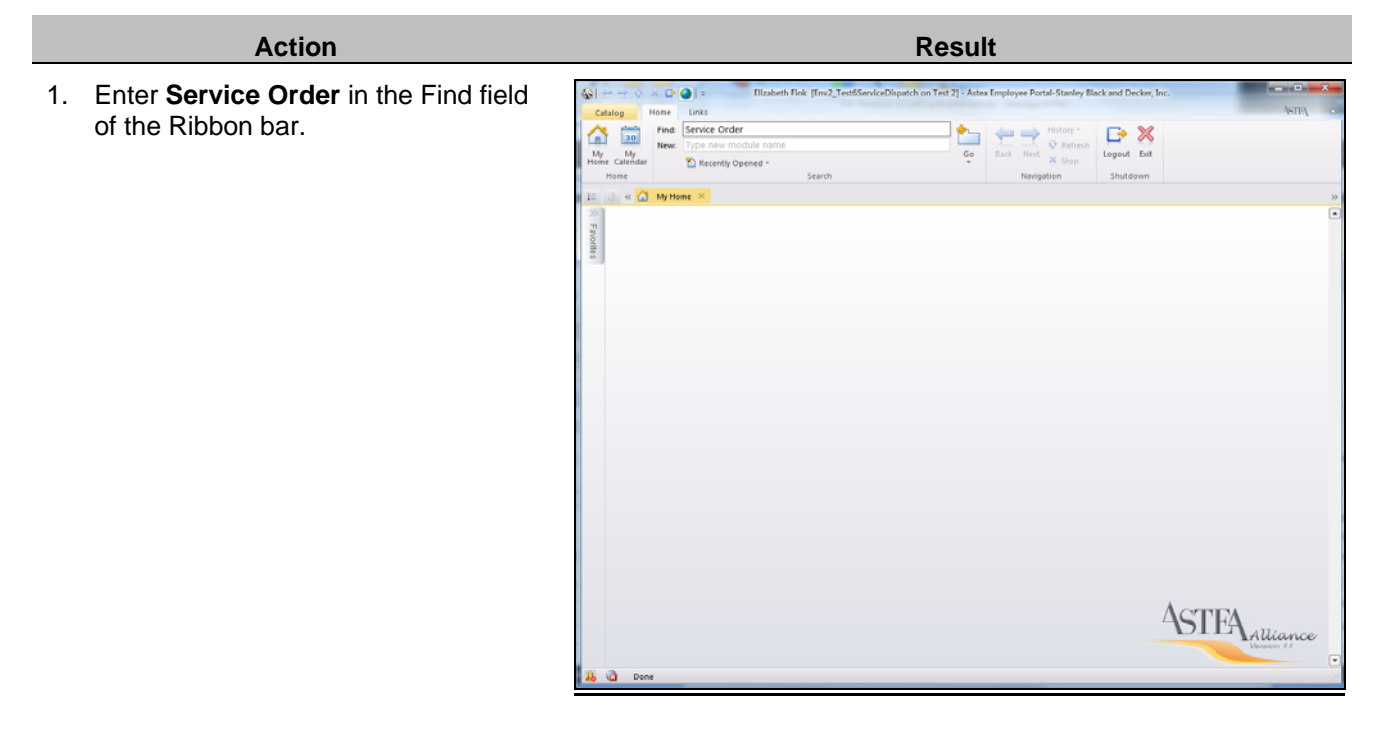

#### STANLEY. Action Result Elizabeth Fink [Env2\_Test6ServiceDispatch on Test 2] - Astea Employee Portal-Stanley Black and Decker, I 2. Select Go. Find: Service Order <u>1</u> Logout Exit 30 $\langle - - \rangle$ Go \* My My 1 Recently Opened Shutdown 🗉 🛛 🗠 🚮 My Home 🗶 🥵 Se Nev Export View Last Viev 0 🗸 🗐 est ID Like Customer Like Customer ID Like Line ng Clear 👂 Search 1-10/159 👄 Line 1 SEARS Customer HOLDING C Site Site ID Node Node ID Created by Orde BR734 RS HOLDING CORP. NG CORP. n chì 1 SEARS HOLDING CORP. INS71999535972 SEARS HOLDING CORP. INS71999535972 Indianapolis (Branch) BR734 SHANNON RICE, CORP. bu\_Integratio Open I SEARS HOLDBIG CORP. BK311999555922 SEARS HOLDBIG CORP. BK311999555922 Indianapolis (Branch) BK32 Dor Jane 1 SEARS HOLDBIG CORP. INST1999555922 SEARS HOLDBIG CORP. BK31999553972 Indianapolis (Branch) BK32 Dor Jane 1 SEARS HOLDBIG CORP. INST1999535972 SEARS HOLDBIG CORP. INST1999535972 Indianapolis (Branch) BK73 Dor Jane 1 SEARS HOLDBIG CORP. INST1999535972 SEARS HOLDBIG CORP. INST1999535972 Indianapolis (Branch) BK73 Dor Jane D/F1216 Assign EXF1216 EXF1216 Assigne 1 SEARS HOLDING CORP. INS71999535972 SEARS HOLDING CORP. INS71999535972 Indianapolis (Branch) BR734 1 SEARS HOLDING CORP. INS71999535972 SEARS HOLDING CORP. INS71999535972 Indianapolis (Branch) BR734 robert ROP0824 Open Open 0505130042 asteaint 1 SEARS HOLDING CORP. INS71999533972 SEARS HOLDING CORP. INS71999533972 Indianapolis (Branch) BR734 MICHAEL TORPI, CORP BFEDJE Open SV1505130039 1 SEARS HOLDING CORP. INS71999535972 SEARS HOLDING CORP. INS71999535972 Indianapolis (Branch) BR734 Fink Liz asteaint Berry Dor

3. Select the **New** (New) icon.

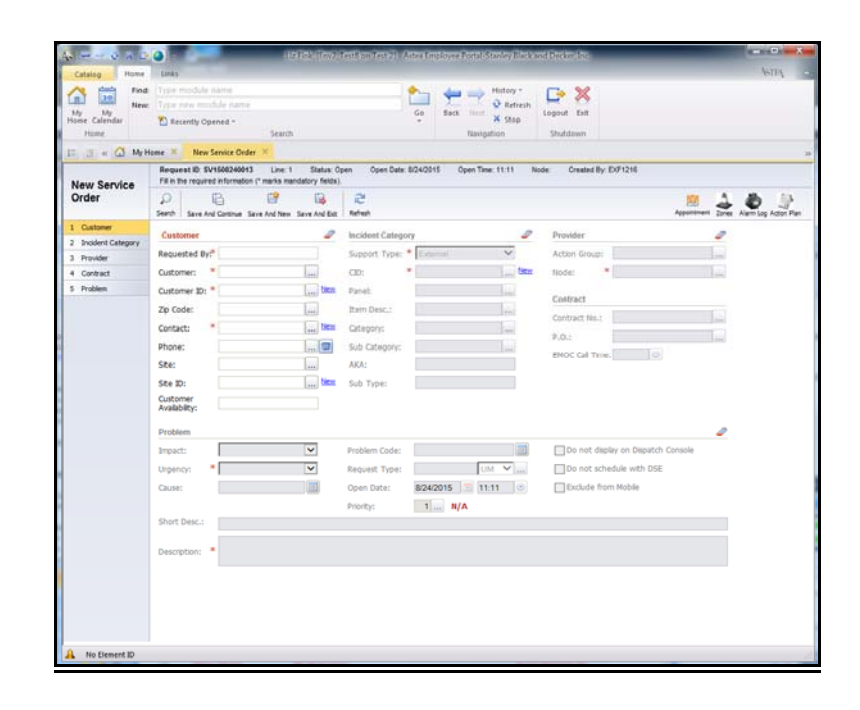

|    | Action                                                                |                                                              |                                                          |             |                      |                |               | Resu             | ılt                                                                 |                                |                            |                            |       |
|----|-----------------------------------------------------------------------|--------------------------------------------------------------|----------------------------------------------------------|-------------|----------------------|----------------|---------------|------------------|---------------------------------------------------------------------|--------------------------------|----------------------------|----------------------------|-------|
| 4. | Select the (Lookup) button to the right of the <b>Customer</b> field. | Catalog Her<br>Catalog Her<br>My My<br>Home Calendar<br>Hume | er Links<br>ned service order<br>reve Total security Ope | Ule name    | Search               | Lie Fink (U    | ATI on UATI   | - Astea Employee | Portal Stanley I<br>Platary *<br>Q Refuesh<br>II ¥ Stop<br>repation | Black and D<br>Logout<br>Shutd | becker, Inc<br>Kat<br>Isan |                            | a All |
|    |                                                                       | Cust Company                                                 | Tree Lookup Webs                                         | page Dialog |                      | _              |               | -                | _                                                                   |                                |                            |                            |       |
|    |                                                                       | LookUp                                                       |                                                          | A FLINGLAP  |                      | _              | _             |                  | _                                                                   |                                | -                          |                            |       |
|    |                                                                       | 1.1.1.1.1.1.1.1.1.1.1.1.1.1.1.1.1.1.1.1.                     |                                                          |             | 2011                 |                | 0.8           | a P              |                                                                     |                                |                            |                            |       |
|    |                                                                       | Company D                                                    |                                                          |             |                      |                | Nod           | £                |                                                                     |                                |                            |                            |       |
|    |                                                                       | Law Cay                                                      |                                                          | COU         | nay                  |                | -             |                  | 100                                                                 |                                |                            |                            |       |
|    |                                                                       | Action Group                                                 |                                                          |             | ~                    |                | 6.54          | CE Alles         |                                                                     |                                |                            |                            |       |
|    |                                                                       |                                                              |                                                          |             |                      |                | Three No.     | (e)              |                                                                     |                                |                            |                            |       |
|    |                                                                       | 444                                                          |                                                          |             | 00                   |                | Pasacode/Code | word             |                                                                     |                                |                            |                            |       |
|    |                                                                       | Nore than 500 m                                              | cords found. Display                                     | ring Record | s 1 to 100. Qu       | rry not sorted | Node &        | ictor A State    | △ C#v △                                                             | Count_ 4                       | Zo a                       | Address                    | 1/100 |
|    |                                                                       | 010123140436400                                              | MARSHALLS 40374                                          | 1           | COTA - CASH          | 1116051615     | 8#133         | NY               | FREEPORT                                                            | US                             | 11526                      | 256 E SUNREE HWY           |       |
|    |                                                                       | NS120149454000                                               | TJ MAXX #0747                                            | ~           | OT47 - BA            | 12314946400    | 0 BR133       | NY               | OCEANSEE                                                            | US                             | 11572                      | 3221 LONG BEACH RD         | SRI   |
|    |                                                                       | 82577999004359                                               | MARSHALLS #0828                                          | ~           | DE2E - FA            | 1145029826     | 8R133         | NJ               | WINCKOFF                                                            | US.                            | 07481                      | 327 FRANKLIN AVE - 57E #22 |       |
|    |                                                                       | 8(571999005224                                               | NATIONAL                                                 | ~           | 629                  | 1145123190     | 6R133         | NJ               | RK                                                                  | 05                             | 07432                      | 137 LAKE \$7               |       |
|    |                                                                       | 81571999008274                                               | NATIONAL.                                                | ~           | 5597 - A30 81<br>597 | 1145123251     | 8R133         | 10               | CL/FFIV000                                                          | US                             | 07721                      | 325 HWY 35 S               | 0.0   |
|    |                                                                       | 8/571996050264                                               | NATIONAL                                                 | ~           | 0053 - A3P #0        | 1145123263     | 6R133         | NJ               | WOODCLIFF<br>LAKE                                                   | 05                             | 07675                      | 526 CHESTNUT ROGE RD       |       |
|    |                                                                       | 815713990000303                                              | NATIONAL                                                 | ~           | 0549 - A37 80        | 1145123700     | 08133         | NJ.              | DENVILLE                                                            | 45                             | 07024                      | 123-125 MAIN ST            |       |
|    |                                                                       | NS71999008364                                                | NATIONAL                                                 | ~           | 0458 - RX - Al       | 1145123701     | 長年133         | NJ               | BLARSTON                                                            | US.                            | 07825                      | 192 ROUTE 94               |       |
|    |                                                                       | * No Dement 3D                                               | Description:                                             |             |                      |                |               | a.               |                                                                     |                                |                            |                            | ,*    |

5. The AKA column is prepended with the Monitoring Status. Enter the search criteria in the AKA field and select Search. Search criteria can include: AKA, monitoring status, or store number.

| Cost Company Three Lookup - Webpage Daiog LookLip Company D SA Cost Company D SA Cost Company D SA Cost Company D SA Cost Company D SA Cost Company D SA Cost Company D SA Cost Company D SA Cost Company D SA Cost Cost Cost S Same D Same D S  | 005                                                                                                    | Cust Company                                                                                                    | Tree Lookup Webpa                                                                                                    |                                                                                      |                                                                                                    |                                                                                                    |                                                                                              | Ga             | Back Next                                                                             | Pistary *<br>© Refresh<br>¥ Step<br>pation                                                                | Lagout<br>Shutd                             | Ext                                                                   |                                                                                                    |          |                       |                |
|----------------------------------------------------------------------------------------------------|----------------------------------------------------------------------------------------------------|----------------------------------------------------------------------------------------------------|----------------------------------------------------------------------------------------------------|--------------------------------------------------------------------------------------|----------------------------------------------------------------------------------------------------|----------------------------------------------------------------------------------------------------|----------------------------------------------------------------------------------------------|----------------|---------------------------------------------------------------------------------------|----------------------------------------------------------------------------------------------------|---------------------------------------------|-----------------------------------------------------------------------|----------------------------------------------------------------------------------------------------|----------|-----------------------|----------------|
| Lookip         Lookip           Corpery D         Name         Noc           Str         Corpery D         Corpery D           Adversor         Str         Noc           Proc         Str         None           Adversor         Str         None           Adversor         Str         None           Adversor         Str         None           Adversor         Str         None           Adversor         Str         None           Adversor         Str         None           Adversor         Str         None           Adversor         Str         None           Adversor         Str         None           Company         None         Str         Adversor           Company         None         Str         Adversor           Company         None         Str         Adversor           Company         None         Str         None         Adversor           Company         None         Str         None         Adversor           Company         None         Str         None         Str         Adversor                                                                                                    | 005                                                                                                    | A contract of                                                                                                    |                                                                                                    | age Dialog                                                                           | -                                                                                                    |                                                                                                    |                                                                                              |                |                                                                                       |                                                                                                    |                                             |                                                                       |                                                                                                    |          |                       | -              |
| Company D         Name         Note           Oby         Country         200           Address         Stars Note         W Alass           Address         Stars Note         W Alass           Address         Stars Note         W Alass           Address         Stars Note         W Alass           Address         Stars Note         W Alass           Address         Stars Note         W Alass           Address         Stars Note         W Alass           Address         Stars Note         W Alass           Address         Stars Note         W Alass           Address         Stars Note         W Alass           Address         Stars Note         W Alass           Address         Stars Note         W Alass           Company & Name         OD         PassioneContence           Witten Status         Stars Note         M Alass Note           Company & Name         Status         Stars Note           Company & Name         Status         Status           Witten Status         Status         Status           Witten Status         Status         Status           Witten Status         Status         Status     <                                                                                                    | 200                                                                                                    | Lookup                                                                                                    |                                                                                                    |                                                                                      |                                                                                                    |                                                                                                    | -                                                                                            |                |                                                                                       | -                                                                                                    |                                             |                                                                       |                                                                                                    |          |                       |                |
| Obr         Country         Zie           Active Orang         S.K.         Is Ster           Prome         Starts         W Attass           Address         Store Num.         Address           Address         Store Num.         Store Num.           Address         Store Num.         Store Num.           Address         Store Num.         Store Num.           Address         Store Num.         Store Num.           Address         Store Num.         Store Num.           Address         Store Num.         Address           Store Num.         Store Num.         Address           Store Num.         Store Num.         Address           Store Num.         Store Num.         Address           Store Num.         Store Num.         Address                                                                                                    | 20                                                                                                    | Corpery D                                                                                                    |                                                                                                    |                                                                                      | ane                                                                                                    |                                                                                                    |                                                                                              | Node           |                                                                                       |                                                                                                    |                                             |                                                                       |                                                                                                    |          |                       |                |
| Adder Oropo 54 54 54 54 54 54 54 54 54 54 54 54 55 55                                                                                                    | 546 ♥ ♥ Alass<br>an                                                                                                    | City                                                                                                    |                                                                                                    | Cou                                                                                  | nty                                                                                                    |                                                                                                    |                                                                                              | Ze             |                                                                                       |                                                                                                    |                                             |                                                                       |                                                                                                    |          |                       |                |
| Roze State Size Size Size Size Size Size Size Siz                                                                                                    | Imp         Imp           Ø Alles         Ø           dewrit         Ø           Adapr ← State ← Cttry ← Ceant_ ← Ztp ← Advers         Ø           NY         PEESKAT           NY         PEESKAT           NY         COLANGEC           NY         COLANGEC                                                                                                    | Artiste Donate                                                                                                    |                                                                                                    |                                                                                      | -                                                                                                    |                                                                                                    |                                                                                              |                | -                                                                                     | -                                                                                                    |                                             |                                                                       |                                                                                                    |          |                       |                |
| mone         colse         colse <th< td=""><td></td><td></td><td></td><td>2</td><td>2</td><td></td><td></td><td>[7.</td><td>-</td><td></td><td></td><td></td><td></td><td></td><td></td><td></td></th<>                                                                                                    |                                                                                                    |                                                                                                    |                                                                                                    | 2                                                                                    | 2                                                                                                    |                                                                                                    |                                                                                              | [7.            | -                                                                                     |                                                                                                    |                                             |                                                                       |                                                                                                    |          |                       |                |
| Address Store States Corp. (States) Store States Corp. (States) States Corp. (States) St | Les                                                                                                    | Phone:                                                                                                    |                                                                                                    |                                                                                      | care:                                                                                                    |                                                                                                    |                                                                                              | ( <b>4</b> ) * | ans                                                                                   |                                                                                                    |                                             |                                                                       |                                                                                                    |          |                       |                |
| Add.         Status         CD         PasscolarCodeword         Image: Code word         Image: Code word<                                                                                                    | deverd                                                                                                    | Address                                                                                                    |                                                                                                    |                                                                                      |                                                                                                    |                                                                                                    | Store                                                                                        | Num.           |                                                                                       |                                                                                                    |                                             |                                                                       |                                                                                                    |          |                       |                |
| Company & Kame & State & Add & CD & Boler & Adgr & State & Cby & Count_ & Zp & Address     Company & Kame & State & Add & CD & Boler & Adgr & State & Cby & Count_ & Zp & Address     Company & Kame & State & Chy & Count_ & Tetroort   Internets   Entry & Chy   Count_ & Chy   Count_ & Chy   Chy         | Marting         State         Oty         Acting         State         Oty         Acting         State         Oty         Acting         Acting         State         Oty         Acting         Acting <t< td=""><td>AKA -961</td><td></td><td></td><td></td><td></td><td></td><td></td><td></td><td></td><td></td><td></td><td></td><td></td><td></td><td></td></t<>                                                                                                    | AKA -961                                                                                                    |                                                                                                    |                                                                                      |                                                                                                    |                                                                                                    |                                                                                              |                |                                                                                       |                                                                                                    |                                             |                                                                       |                                                                                                    |          |                       |                |
| ore Blan 500 records found. Diploying Records 1 to 100. Openy not sorted Company △ Same △ Sale △ Add △ CD △ Bode △ Adge △ State △ CB △ Cound △ Zge △ Address CBU △ Cound △ Zge △ Address CBU △ Cound △ Zge △ Address CBU △ Cound △ Zge △ Address CBU △ Cound △ Zge △ Address CBU △ Cound △ Zge △ Address CBU △ Cound △ Zge △ Address CBU △ Cound △ Zge △ Address CBU △ Cound △ Zge △ Address CBU △ Cound △ Cound △ Co  | Actgr:         A State →         CBy:         △ Count_ →         Xp:         →         Address           WY         FRESGRI:         US         1132         24E SuintCr. HWY         Address           WY         CountsCr. HI         1137         24E SuintCr. HWY         Address           WY         CountsCr. HI         1137         24E SuintCr. HWY         Address           WY         VOUNDFF         1197         11104         54C nHD                                                                                                    |                                                                                                    | 1277%                                                                                                    |                                                                                      | ce                                                                                                    |                                                                                                    | Passcode/C                                                                                   | odeword        |                                                                                       |                                                                                                    |                                             |                                                                       |                                                                                                    |          |                       |                |
| Company         Name         State         AAA         CID         Itode         Actor         State         Cov         Count_         D P         Address           ISTUTIOCOMM         WARDHULS #0374         4**         010:1:0:0:0:0:0         NY         FREEDORT         US         11520         200 5 SIREC MVY                                                                                                    | Actor         City         Count_         Zp         Adverse           SV         FREERAT         US         11328         224 E SUARDE MAD           NY         OCLANADID (10)         11372         322 L DUARDE ACH RD           NY         OCLANADID (10)         11372         322 L DUARDE ACH RD           NU         MOVORF // US         11372         322 L DUARDE ACH RD                                                                                                    |                                                                                                    | 13774                                                                                                    |                                                                                      | ce                                                                                                    |                                                                                                    | Passcode/C                                                                                   | odewort        |                                                                                       |                                                                                                    |                                             |                                                                       |                                                                                                    | P Search | To Char               | Less           |
| 15112146(5640) MARSHALLS 40374 V 0374 - CASH 8 1110851615 BR133 NY TREEPORT US 11528 256 E SURREE HWY                                                                                                    | MY         FREEPORT         US         1152         201 E SUIRRIE HWY           MY         OCEANISBE         US         11572         3221 LONG BEACH RD           NU         VVCXXXFF         US         11572         3221 LONG BEACH RD           NU         VVCXXXFF         US         201 FRAME/R AVE - 515 #22                                                                                                    | iore than 500 re                                                                                                    | 1377%                                                                                                    | na Record                                                                            | ct:                                                                                                    | rv not sorted                                                                                                 | Pasacode/C                                                                                   | odeword        |                                                                                       |                                                                                                    |                                             |                                                                       |                                                                                                    | P Search | 110                   | Les            |
|                                                                                                    | NY         OCEANSDE         US         11572         3221 LONG BEACH RD           NU         WY/DKDFF         US         87481         327 FRANKUN AVE - STE #22                                                                                                    | iore than 500 re<br>Company                                                                                                    | cords found. Displayin                                                                                                    | ng Record                                                                            | CID<br>Is 1 to 100. Que                                                                                                    | ry not sorted<br>CID #                                                                                        | Passcode/C                                                                                   | Actor          | o State o                                                                             | City a                                                                                                    | Count_ @                                    | Σφ A                                                                  |                                                                                                    | P Search | () Cear<br>110        | i Les          |
| IS 121149494000 T3 MAXX #0747 🖌 [5747-8A 122149494000 BR133 NY OCEANSIDE US 11572 3221 LONG BEACH RD                                                                                                    | NJ WYCKOFF US 87481 327 FRANKUM AVE - STE #22                                                                                                    | ore than 500 re<br>Company A                                                                                                    | cords found. Displayin<br>Name<br>MARSHALLS #0374                                                                                                    | ng Record<br>Step                                                                    | CD<br>1 to 100. Que<br>AKA<br>0374 - CASH R                                                                                                    | ry not sorted<br>CID ==<br>1110853615                                                                         | Node A                                                                                       | Actor          | ⇔ State ↔                                                                             | City A                                                                                                    | Count_ 4                                    | Zup -0-                                                               | 256 E SUNRISE MINY                                                                                                    | Address  | 弓 Char<br>110         | i Les          |
| NS71999504259 MARSHALLS #0526 🖋 0526 - FA 1145525828 BR133 NJ WYCKOFF US 87451 327 FRANKLIN AVE - STE #22                                                                                                    |                                                                                                    | iore than 500 re<br>Company A<br>ISS122140438408                                                                                                    | 137754<br>Cords found. Displayin<br>Name<br>MARSHALLS #0374<br>TJ MAXX #0747                                                                            | ng Rocord<br>Site O                                                                  | CD<br>s 1 to 100. Que<br>AKA A<br>0374 - CASH R<br>M - AREA 3<br>0747 - BA                                                                                                 | ry not sorted<br>CID ==<br>1116853615<br>12314946400                                                          | ResectederC<br>Bode A<br>BR133<br>D BR133                                                    | Actor          | State O                                                                               | City A<br>FREEPORT<br>OCEANSEE                                                                            | Count                                       | Zup -0-<br>11520                                                      | 256 E SUIRISE MINY<br>3221 LONG BEACH RD                                                                                                    | Address  | <u>ලි</u> Cear<br>110 | i ten          |
| N37199900223 NATORAL 🗳 053 - ABP 40 1145123190 BR133 NU INDLAND PA US 57432 137 LAKE ST                                                                                                    | NJ BK US 87432 137 LAKE ST                                                                                                    | lore than 500 re<br>Company A<br>IIS122140438400<br>IIS122140438400<br>IIS122140404000                                                                                                    | L277NJ<br>Kame<br>MARSHALLS #0374<br>TJ MADC #0747<br>MARSHALLS #0828                                                                                   | ng Record<br>Site of<br>V                                                            | CD<br>5 1 to 100. Que<br>AKA<br>0374 - CASH R<br>M - AREA 3<br>0747 - DA<br>0125 - FA                                                                                      | ry not sorted<br>CID ==<br>1116853615<br>12314946400<br>1145029628                                            | Passcode/C<br>Node ↔<br>8R133<br>8 8R133<br>8 8R133<br>8 8R133                               | Actor          | State O<br>NY<br>NY<br>NI                                                             | City A<br>FREEPORT<br>OCEANSDE<br>WYOKOFF                                                                 | Count                                       | Zup A<br>11520<br>11572<br>87421                                      | 256 E SUIRESE WAY<br>3221 LONG BEACH FD<br>327 FRANKLIN AVE - STE #2                                                                                        | Address  | 弓 Char<br>110         | Les<br>Les     |
| NC71999005274 NATIONAL SS 1145122251 BR133 NJ CLFFW000 US 87721 325 HWY 35 5                                                                                                    |                                                                                                    | tore than 500 re<br>Company ↔<br>IS122140428400<br>IS122140404000<br>IS12940404000<br>IS17999004209                                                                                                    | 137714<br>Kanne<br>MARSHALLS #0374<br>TJ MAXX E0147<br>MARSHALLS #0828<br>NATIONAL                                                                      | ng Record<br>Site 0<br>V<br>V<br>V                                                   | CD<br>s 1 to 100. Que<br>AKA<br>0334 - CASH 8<br>0- AREA 3<br>0747 - DA<br>0028 - FA<br>0028 - FA<br>0028 - FA<br>0029 - AB 80<br>K29                                      | ry not sorted<br>CID 4<br>1110851615<br>12214949400<br>1145029629<br>1145123190                               | Passcode/C<br>Basecode/C<br>BR133<br>BR133<br>BR133<br>BR133                                 | Actor          | A State A<br>NY<br>NY<br>NU<br>NU                                                     | City A<br>FREEPORT<br>OCEANSIDE<br>WIDLAND FA                                                             | Count                                       | Zop A<br>11520<br>11572<br>17421<br>157421                            | 250 E SUIRESE HINY<br>3221 LONG BEACH RD<br>327 FRANKUN AVE - STE #2<br>137 LAKE ST                                                                         | Address  | 2 Char<br>110         | Les<br>()      |
|                                                                                                    | N CLEWOOD US 57725 325 HWY 35 5                                                                                                    | Iore than 500 ro<br>Company A<br>INST22140436400<br>INST22140434000<br>INST22140454000<br>INST2140004250<br>INST2100000224                                                                                                    | 137714<br>Cords found. Displayin<br>Name<br>MARSHALLS #0374<br>TJ MAXX #0177<br>MARSHALLS #0828<br>NATIONAL<br>NATIONAL                                 | ng Rocord<br>Sibe O<br>V<br>V<br>V<br>V                                              | CD<br>s 1 to 100. Que<br>AKA<br>0374 - CASH R<br>M - AREA 2<br>0747 - BA<br>0026 - FA<br>0026 - FA<br>0026 - ABP R0<br>K20<br>0597 - ABP R0                                | ry not sorted<br>CID =<br>1116853615<br>12214945400<br>1145029628<br>1145123190<br>1145123281                 | Pasecode/C<br>BR133<br>BR133<br>BR133<br>BR133<br>BR133                                      | Actor          | State A<br>NY<br>NY<br>NU<br>NU<br>NU                                                 | City A<br>PREEPORT<br>OCEANSDE<br>WYTOKOFF<br>MIDLAND FA<br>EK<br>CLIFFWOOD                               | Count                                       | 2 Tap - A<br>11520<br>11572<br>17411<br>17412<br>17412<br>17721       | 206 E SUIRISE INVY<br>3221 LOVID BLACH RD<br>327 FRANKLIN AVE RT<br>137 LAKE ST<br>325 HWY 35 S                                                             | Address  | 5 Cear 110            | Les<br>L(4)    |
| WOODCLFF up page 4 - 449 40 + 449 1923 AD 13 40 WOODCLFF up page 40 page 40 pa | N/         GLFFW000         00         67721         325 MWY 35 5           41         W0000LFF         as         assault         conceptum tighted by                                                                                                    | tore than 500 ro<br>Company →<br>IS122140439400<br>IS122140439400<br>IS122149404320<br>IS122149404120<br>IS1399004219<br>IS1399005214                                                                                                    | 127714<br>Kame<br>MARSHALLS #0374<br>TJ IRAOS #0747<br>WARSHALLS #020<br>NATONAL<br>NATONAL                                                             | ng Record<br>Site 0<br>V<br>V<br>V<br>V                                              | CD<br>s 1 to 100. Que<br>AKA<br>02747 - DA<br>0128 - FA<br>0129 - AAP #0<br>K32<br>0597 - AAP #0<br>597<br>0659 - AAP #0<br>597                                            | ry not sorted<br>CID 4<br>1116953615<br>12214945400<br>1145629628<br>1145123190<br>1145123251<br>1145123251   | Pasecode/C<br>+ Node                                                                         | Actor          | State A<br>NY<br>NY<br>NU<br>NU<br>NU<br>NU                                           | City A<br>FREEPORT<br>OCEANSDE<br>WYCKOFF<br>MDLAND FA<br>EX<br>CLIFTWOOD<br>WOODCLIFF                    | Count                                       | Zup A<br>11520<br>11572<br>87481<br>87432<br>87432<br>87432           | 206 E SUURCE IV/V<br>3221 LOVID BAACH RD<br>327 FRANKLIK AVE - 515 K2<br>137 LAKE ST<br>325 HWY 35 S                                                        | Address  | 5) Char<br>1/10       | i tes          |
| K57195600234 NATONAL ✔ 0559 - AL9 #0 114512305 BR133 NU LARE US 6705 520 CHESTNUT ROOE RO                                                                                                    | NU CLEFFINDOU US 87/21 242 MINY 35 5<br>NU WOODCLFF US 874/75 520 CHESTNUT RODE RD                                                                                                    | Company →<br>Company →<br>IS122140-C5400<br>IS122140-C5400<br>IS122140-C5400<br>IS122140-C5400<br>IS122140-C5400<br>IS1400000224<br>IS1400000224                                                                                                    | IZZ77NJ<br>Kamme<br>MARCHALLS #0274<br>T2 MAXCHALLS #0274<br>MARCHALLS #0209<br>NATCHAL<br>NATCHAL<br>NATCHAL<br>NATCHAL                                | ng Rocord<br>Sibe O<br>V<br>V<br>V                                                   | CD<br>s 1 to 108. Que<br>AKA<br>03747 - DA<br>0628 - FA<br>0629 - AAP #0<br>639<br>0659 - AAP #0<br>658<br>0659 - AAP #0<br>658                                            | ry not sorted<br>CID 4<br>1110853615<br>12214948400<br>114552318<br>114512338<br>1145123251<br>1145123263     | Pessoode/C                                                                                   | Actor          | A State A<br>NY<br>NY<br>NU<br>NU<br>NU<br>NU<br>NU<br>NU                             | City A<br>FREEPORT<br>OCEANSDE<br>WYDORDFF<br>MDLAND FA<br>BK<br>CLIFFW00D<br>W00DCLIFF<br>LAKE           | Count                                       | Zup A<br>11520<br>11572<br>87421<br>87432<br>87432<br>87432<br>87432  | 208 E SUIRICE MOY<br>3221 LONG BLACH RD<br>527 FRANKJIN AVE - STE K2<br>137 LARE ST<br>325 MINY 35 S<br>520 CHESTNUT RODE RD                                | Address  | 5) Char<br>110        | ( <b>Les</b>   |
| KETYEMENEEN KATORIAL ✓ 0009-L-100 1145/2250 5813 KU LOCOCCFF US 0173 520 CHSTNUTADOR 00<br>KETYEMENEEN KATORIAL ✓ 1000-12176 5813 KU LOCOCCFF US 0173 520 CHSTNUTADOR 00<br>KATORIAL X V 100-12176 1145/2278 5813 KU LOCOCCFF US 0175 520 KHST                                                                                                    | NJ         CLATTODO         ID         EVEX         An MW1 35 3           NJ         LAKE         VS         EVEX         S2 0.45578U7 RADIX RD           NJ         DBV1/LE         VS         EVEX         LAKE         VS                                                                                                    | Company A<br>Company A<br>IST21140539400<br>IST211499054000<br>IST211499054204<br>IST1199056224<br>IST1199056224<br>IST11990562254                                                                                                    | 1277%<br>Name<br>SARDHALLS 0074<br>NARDHALLS 0074<br>NARDHALLS 0009<br>NATONAL<br>NATONAL<br>NATONAL<br>NATONAL                                         | ng Record<br>Site 0<br>V<br>V<br>V<br>V<br>V<br>V<br>V                               | CD<br>5 1 to 100. Que<br>AKA<br>0374 - CASH B<br>M - AREA 3<br>0747 - DA<br>0628 - FA<br>0628 - FA<br>0628 - ABF B0<br>537<br>0557 - ABF B0<br>538<br>0049 - ABF B0<br>543 | ry not sorted<br>CID 4<br>1110853615<br>12214940400<br>1145029628<br>1145123251<br>1145123263<br>1145123263   | Pessoode/C<br>Node                                                                           | Actor          | A State A<br>NY<br>NY<br>NU<br>NU<br>SU<br>SU<br>SU<br>SU<br>SU                       | CRY A<br>FREEPORT<br>OCEANSDE<br>WICOLAND PA<br>RK<br>CLIFFWOOD<br>WOODCLIFF<br>LARE<br>DEWVILLE          | Count                                       | Zup 20<br>11520<br>11572<br>17431<br>17432<br>17721<br>17675<br>17634 | 200 E SUMRISE MINY<br>3221 LOVID BEACH RD<br>327 FRAMPLIN AVE - 517 82<br>137 LARE 51<br>325 MINY 35 S<br>520 CHESTINUT RODE RD<br>122-125 MAIN 97          | Address  | 110                   | ( Les          |
| 57199000274 NATIONAL V 1145123251 BR133 NU CL#FW000 US 87721 325 HWY 35 S                                                                                                    | This is an inclusion of the second second seco | ore than 500 re<br>Company ↔<br>S12214043400<br>S122140434000<br>S122149404000<br>S11999008224                                                                                                    | 137714<br>Coods found. Displayin<br>Name<br>MARSHALLS #0374<br>TJ IMADC #0747<br>IMARSHALLS #0826<br>NATIONAL                                           | ng Record<br>Sibe O<br>V<br>V<br>V                                                   | CD<br>s 1 to 100. Que<br>AKA A<br>0374 - CASH R<br>M - AREA 3<br>0747 - BA<br>0026 - FA<br>0026 - FA<br>0026 - FA                                                          | ry not sorted<br>CID 4<br>1116951615<br>12214946400<br>1145029629<br>1145029130                               | Pasecode/C<br>100de                                                                          | Actor          | State S<br>NY<br>NY<br>NU<br>NU                                                       | City A<br>FREEPORT<br>OCEANSDE<br>WYTOKOFF<br>MDLAND FA                                                   | Count                                       | Zup A<br>11520<br>11572<br>87432                                      | 256 E SUIRISE MINY<br>3221 LONG BEACH RD<br>327 FRANKJIN AVE - STE #2<br>137 LAKE ST                                                                        | Address  | 5 Dear<br>110         | Less           |
|                                                                                                    | 10 CLFYWOOD US 07721 325 MWY 35 5                                                                                                    | ore than 500 re<br>Company A<br>IS 12214043400<br>IS 12214043400<br>IS 12214043400<br>IS 1199900224<br>IS 1199900224                                                                                                    | NATIONAL                                                                                                    | ng Record<br>Site of<br>V<br>V<br>V                                                  | CD<br>s 1 to 100. Que<br>AKA<br>0374 - CA5H R<br>M - AREA 3<br>0747 - BA<br>0629 - ABP 80<br>6397 - ABP 80<br>597                                                          | ry not sorted<br>CID 4<br>1110951615<br>12314945400<br>1145123190<br>1145123251                               | Pasecode/C<br>■ Node ↔<br>■ R133<br>■ R133<br>■ R133<br>■ R133                               | Actor          | State &<br>NY<br>NY<br>NU<br>NU<br>NU                                                 | City A<br>FREEPORT<br>OCLANSDE<br>WYOKOFF<br>MDLAND FA<br>RK<br>CLIFFW00D                                 | Count_ ↔<br>105<br>105<br>105<br>105<br>105 | Zup A<br>11520<br>11572<br>07432<br>07721                             | 236 E SUIRRISE MINY<br>3321 LONG BEACH RD<br>337 FRANKUR AVE - STE K<br>137 LAKE ST<br>325 MINY 35 S                                                        | Address  | 110                   | [ Less         |
| IG719//000214 NATIONAL V 1059-AUP #0 1145123063 BR133 NU WOODCLFF US 67675 520 CHESTNUT ROOE RD                                                                                                    | NU         CLEPHIDOD         US         E7721         245 KBYY 35 S           NU         MODOCLEFF         US         67675         520 CHESTNUT REDE RD                                                                                                    | ore than 500 re<br>Company A<br>IS 122140439400<br>IS 122140434000<br>IS 122140434000<br>IS 7199004234<br>IS 7199005224<br>IS 7199005224                                                                                                    | 127714<br>Kasse<br>MARSHALLS 80374<br>TJ IANOK 80174<br>TJ IANOK 801747<br>INARSHALLS 80820<br>NATIONAL<br>NATIONAL<br>NATIONAL                         | ng Record<br>o Site o<br>V<br>V<br>V<br>V<br>V<br>V                                  | CD<br>at to 100. Que<br>AKA =                                                                                                    | ry not sorted<br>CED 41<br>1110851615<br>12214945400<br>1145029029<br>1145122251<br>1145122251<br>1145122253  | Pasecode/C<br>■ Node ↔<br>■ R133<br>■ R133<br>■ R133<br>■ R133<br>■ R133                     | Actgr          | A State A<br>NY<br>NU<br>NU<br>NU<br>NU<br>NU<br>NU<br>NU                             | City A<br>PREEPORT<br>OCEANSDE<br>WYOKOFF<br>MDLAND FA<br>RK<br>CLIFFWOOD<br>WOODCLIFF<br>LANF            | Count                                       | Zup                                                                   | 206 E SUMRICE MWY<br>3221 LONG BLACH FD<br>327 FRANK - STE 42<br>137 LAKE ST<br>325 MWY 35 S<br>520 CHESTMUT RODE FD                                        | Address  | 5) Char<br>110        | <b>Les</b>     |
| GT199000001 NATOWAL 学 (1993 - ABF #0) 114512355 88133 NU LARE (1990 - 1995 520 CHSTNUT ROOK RD     CT19800001 NATOWAL (1997 - 1997 - 19        | NU         CUPPHOLOG         UP         EV/21         224 WWY 35 S           NU         MODOLOFF         US         BVPS         520 CHESTNUT RODE RD           NU         LAKE         US         BVPS         520 CHESTNUT RODE RD           NU         DRMALF         05         BVPS         520 CHESTNUT RODE RD                                                                                                    | ore than 500 re<br>Company A<br>IS (22) + 6425400<br>IS 122 + 4444400<br>IS 122 + 4444400<br>IS 7199000224<br>IS 7199000224<br>IS 7199000224<br>IS 7199000224<br>IS 7199000224<br>IS 7199000224                                                                                                    | 127704<br>Name<br>NARDHALLS 40374<br>12 IANOK 00747<br>NARDHALLS 40374<br>NARDHALS 40204<br>NARDHAL<br>NARDHAL<br>NARDHAL<br>NARDHAL                    | ng Record<br>Sibe O<br>V<br>V<br>V<br>V<br>V<br>V<br>V<br>V<br>V<br>V                | CD<br>AKA<br>AKA<br>0374 - CA5H B<br>- AKA<br>0374 - CA5H B<br>- AKA<br>0527 - ALP B0<br>537<br>0557 - ALP B0<br>537<br>0659 - ALP B0<br>558<br>0640 - ALP B0              | ry not sorted<br>CID & 1<br>1110850615<br>12214945400<br>1145123190<br>1145123251<br>1145123251<br>1145123253 | Pesecode/C<br>Node -A<br>8R133<br>9 8R133<br>8R133<br>8R133<br>8R133<br>8R133<br>8R133       | Actor          | in State in<br>NY<br>NU<br>NU<br>NU<br>NU<br>NU<br>NU<br>NU                           | CRY A<br>FREEPORT<br>OCLAVEDE<br>WIDKARD PA<br>RK<br>CLIFFW000<br>W000CLIFF<br>LAXE<br>DPMALIF            | Count                                       | Zup                                                                   | 206 E SUMRICE IMMY<br>3221 LONG BEACH RD<br>527 FRANKUM AVE - STE K2<br>137 LAKE ST<br>325 HWY 35 S<br>520 CHRSTNUT RDDE RD<br>152 LTM LIA RT               | Address  | 5) Char<br>110        | ( Les          |
| CT-10004L         ✓         000LP0         1145/205         68/13         NL         L0000/FF         05         67/15         520 CHSTNUT ADDE RD           CT-10004L         ✓         100LP1         1145/2055         68/13         NL         L0000/FF         05         67/15         520 CHSTNUT ADDE RD           CT-10004L         ✓         100LP1         1145/2056         68/13         NL         DEMOLIL         05         07/15         123 25/40.00 PC                                                                                                    | NJ         CLATTINGO         NO         EV727         Adv RW1 35 5           NJ         LONDOLLFF         US         EV167         S20 CHESTNUT RECE RD           NJ         DEWALE         US         EV164         S20 CHESTNUT RECE RD           NJ         DEWALE         US         EV164         S20 CHESTNUT RECE RD                                                                                                    | Company A<br>IS (22) + 64-514-00<br>IS (22) + 64-514-00 | 1277%<br>Ramm<br>Namm<br>MARDNALLS 88074<br>12 IMADOL 9074<br>13 IMADOL 9074<br>13 IMADOL 9074<br>13 IMADOL 9074<br>IMATONIAL<br>IMATONIAL<br>IMATONIAL | ng Record<br>Site O<br>V<br>V<br>V<br>V<br>V<br>V<br>V<br>V<br>V<br>V<br>V<br>V<br>V | CD<br>5 1 to 108. Gue<br>AKA                                                                                                    | ry not sorted<br>CID 4<br>1116659615<br>12214846400<br>1146529828<br>114512316<br>1145123063<br>1145123700    | Pesecode/C<br>■ Node ↔<br>■ R133<br>■ R133<br>■ R133<br>■ R133<br>■ R133<br>■ R133<br>■ R133 | Actgr          | State A<br>NY<br>NI<br>NI<br>NI<br>NI<br>NI<br>NI<br>NI<br>NI<br>NI<br>NI<br>NI<br>NI | City &<br>FREEPORT<br>OCLANADE<br>WYOROF FA<br>RK<br>CLFFW000<br>W000CLFF<br>LARE<br>DEM/LLE<br>BLARESTOW | Count                                       | 200 A                                                                 | 256 Z SUMRISE MOY<br>3221 LOND BEACH RD<br>327 FRANKU, AVE - STE RJ<br>327 FRANKU, AVE - STE RJ<br>325 HWY 35 S<br>520 CHESTMUT REDOR RD<br>123-125 MARK ST | Address  | 5 Char<br>110         | ( tes<br>( ( ) |

#### Action Result 6. Finish entering/selecting the Liz Fink (UAT1 on UAT1) - Astea Employee Portal-Sta ey Black and Decker, In GI--OXDI. necessary information to complete the My My Find service orde Hidoy \* Pack Teel & Refeath X Step 60 C• × New service order and choose Save & Logout Talesently Opene Continue. (1 M Open Date: 11/15/2016 Open Time: 2:25:00 PM Node: 8P134 Created By EXF1216.8 ID SVI . 1 100 Ann an Ann an Anton Ann P and Save Ani C And New Save And Ed Customer ISVC 55140 Incid 66 ø Provider Requested By \* KOHL'S DEPT STORE 1114705078 Contrac Customer: CD; Philadelphia Customer ID: \* INS123137278800 .... Mess Panel. 9412094[1114705078] .... Zp Code: tern D SEN CID/Panel 17602 Contact CARL BOUR DM Categon 7177560471 Sub Cate Phone: Ste: KOHL'S DEPT STORE AKA: Ste D: INS123137278800 Sub Type ~ pripact: Do not deplay on D Problem Code: UM Y ¥ Request Type: Urpinici 11/15/2016 225 PM Open Date: 1 II/A Principal nt ID - item\_id, Business Object -

7. The Monitoring Status can be viewed from the Service Order above the Requested By field and in the AKA field. Additionally it can be viewed from the AKA column in the Service Order and Customer Center QBEs.

**Note:** while the Monitoring Status is now available from the Service Order and Customer Center modules, it **will not** be displayed on the Service Order Vendor form or the Service Ticket.

| N=-osu            | 1. 12                                           | Fink [UAT1 on UAT1] - Astea Employee Portal-Stanley | Back and Decker, Inc.                                                                                  |       |
|-------------------|-------------------------------------------------|-----------------------------------------------------|----------------------------------------------------------------------------------------------------|-------|
| Catalog Home      | Links                                           |                                                     |                                                                                                    | PIH   |
| Tind Find         | service order                                   | 🔶 🔶 🦛 🛶 History *                                   |                                                                                                    |       |
| My My             |                                                 | Go Back lived                                       | Lopout Exit                                                                                            |       |
| tone Calendar     | C Recently Opened -                             | - × Stop                                            |                                                                                                    |       |
| tune              | Sterili                                         | hangaban                                            | Shutdown                                                                                               |       |
| L L L MAN         | Request ID: TVTN111110027 Une: 1 Custom         | or D. Hill (211777900) Status Cover Sta D: 1612     | Transformer Tetal Duration In allon ETA: 11/16/2016 11:25.48                                           |       |
|                   | Creation Date: 11/15/DENL3/25/01 PM Node: 10/11 | Action Group: A0131 Labor Stat; Not started         | ITL Statue: Agent Mat Stat:                                                                            |       |
| Service Order     | P Ro Ro Robert Save Apply New Ratest Save Apply | al Report Epont Analyze United                      | 👔 👰 🗐 💱 🚖 🦉 😭<br>Calle Resolver Appointment & Question Trave Trave Activity: New Material Diptol Signa | 👍 💩 🧳 |
| Nain •            |                                                 | Destruction ST 2                                    | Brouider                                                                                               |       |
| Service Info.     |                                                 | Production and a                                    | ( T )                                                                                                  |       |
| Address/Access Ho | Requested By:" Liz Money                        | Parent 64120V4[1114705070]                          | Aperci 🔐 🛄                                                                                             |       |
| Checklet Summary  | Cutomer: KOHL'S DEPT STORE #11                  | CED: 1114705078 (H) 550                             | Action Group: 48 Action group for Philadelphi                                                          |       |
| SLANutes          | Sta: KOHL'S DEPT STORE #11                      | AKA: ISVC 11277-CASH                                | Node: * 🖓 Philadelphia 📖                                                                               |       |
| Siling & Mac.     | Contact: CARL BOUR DM                           | Sub Type: NATL                                      | BHOC Call Time:                                                                                        |       |
| Trana. Log        | Phone: 7177560471                               | 0                                                   | Vendor:                                                                                                |       |
| Langement .       |                                                 |                                                     | Vendor Form:                                                                                           |       |
| Materials         |                                                 |                                                     | Sand Even to Vandar                                                                                    |       |
| Resche            |                                                 |                                                     | Vendor Emplo                                                                                           |       |
| Details a         |                                                 |                                                     | - 7                                                                                                    |       |
| Idvanted b        |                                                 |                                                     |                                                                                                    |       |
| Langiet Dasking   | Category                                        | Importance                                          | When                                                                                                   |       |
| optome booking .  | Category:                                       | Duration: 0h.45m                                    | Open Date: 11/15/2018 3 200 PM (2)                                                                     |       |
|                   | Sub Category: NEW SERVICE REQUEST               | Reference: \$816973                                 | Follow-Up Date:                                                                                        |       |
|                   |                                                 | Prorty: 8 CUSR-E: Externs                           | Follow-Up Time:                                                                                        |       |
|                   |                                                 |                                                     | SBN Sched Date:                                                                                        |       |
|                   |                                                 |                                                     | GIN Sched Tree                                                                                         |       |
|                   |                                                 |                                                     | Cashington ETA:                                                                                        |       |
|                   |                                                 |                                                     |                                                                                                    |       |
|                   |                                                 |                                                     | ETA Date: 11/16/2016 [3] 11/25 AM (0)                                                                  |       |
|                   |                                                 |                                                     | Collection Distance and the second second                                                              |       |

## **MTE/SBN Labor Time Updates**

In order to ensure labor time is being reported accurately, we are now preventing updates to labor times on an SBN work order that is Closed or in a Held Reason (SRV-RTI, SRV-RTB, or SRV-RTC) when the labor time in MTE is updated.

## **Example: Preventing Labor Time Updates**

If time is updated in MTE by a service technician and the SBN work order is **Closed** (C.Flg = X) the labor time on the SBN work order is now prevented from updating.

| à | ∋∎ ×iann <u>Q</u> | ueue   💾  | Zones∣ | 🛄 La  |         | # Access c | ouñoila | =œ Aci      | ion Fians   S 🗉 I M | n len∰ ⊡vc schedam |      | g Alahn <u>r</u> | og∣⊡i sei⊻ice    | rogla             |
|---|-------------------|-----------|--------|-------|---------|------------|---------|-------------|---------------------|--------------------|------|------------------|------------------|-------------------|
|   |                   | 🖉 🧷 Chang | e      |       | 🌸 New   | 1          | 1       | <b>5</b> W0 | Close               | 😫 Toggle           |      | 🔒 Сор            | y                | <mark>≗</mark> rw |
| # | System Date       | Tran Date | C.Flg  | Appr. | Inv.Flg | Close Date | User Id | De          | escription          |                    | Held | Reason           | Held Description | Acc               |
|   | 09/16/08          |           |        | Х     |         |            |         | NE          | W MONITORING        |                    | STA  | TUS-2            | CUSTOMER NEE     | EDS 👘             |
|   | 11/09/16          | 11/09/16  | Х      | Х     |         | 11/09/16   | DHARF   | RISO SE     | RVICE CALL          |                    |      |                  |                  |                   |
|   | 11/09/16          | 11/09/16  |        |       |         |            |         | SE          | RVICE CALL          |                    |      |                  |                  |                   |
|   | 11/09/16          | 11/09/16  |        |       |         |            |         | SE          | RVICE CALL          |                    |      |                  |                  |                   |
|   | 11/10/10          | 11/10/10  |        |       | _       |            | _       | 00          | INVICE ONLL         |                    |      |                  |                  |                   |
|   | 11/10/16          | 11/10/16  | Х      | Х     |         | 11/10/16   | DHARF   | RISO SE     | RVICE CALL          |                    |      |                  |                  |                   |
|   | 11/10/10          | 11/10/10  |        | _     |         |            | _       | 0           | DVICE CALL          |                    |      |                  |                  |                   |
|   | 11/10/16          | 11/10/16  |        | Х     |         |            |         | SE          | RVICE CALL          |                    | SRV  | -OUT             | Service Work Ord | ler               |
|   | 11/10/16          | 11/10/16  |        | Х     |         |            |         | SE          | RVICE CALL          |                    | SRV  | -OUT             | Service Work Ord | ler               |
|   | 11/10/16          | 11/10/16  |        | Х     |         |            |         | SE          | RVICE CALL          |                    | SRV  | -OUT             | Service Work Orc | ler               |
|   | 11/11/16          | 11/11/16  |        | Х     |         |            |         | SE          | RVICE CALL          |                    | SRV  | -RTB             | Service Work Ord | ler               |
|   |                   |           |        |       |         |            |         |             |                     |                    |      |                  |                  |                   |

Similarly, if time is updated in MTE by a service technician and the SBN work order is in a **Held Reason** (SRV-RTI, SRV-RTB, or SRV-RTC), the labor time on the SBN work order is now prevented from updating as well.

|             | 🖉 Chang   | je          | 🚱 New                   | 🔄 WO Close     | 蹪 Toggle | 🖺 Сору                  | <b>er</b> wo H |
|-------------|-----------|-------------|-------------------------|----------------|----------|-------------------------|----------------|
| System Date | Tran Date | C.Flg Appr. | Inv.Flg Close Date User | Id Description | Held     | Reason Held Description | Acc #          |
| 11/10/16    | 11/10/16  |             |                         | SERVICE CALL   |          |                         |                |
| 11/10/16    | 11/10/16  | Х           |                         | SERVICE CALL   | SRV      | /-RTI Service Work Or   | der            |
| 11/10/16    | 11/10/16  |             |                         | SERVICE CALL   |          |                         |                |
| 11/10/16    | 11/10/16  | Х           |                         | SERVICE CALL   | SRV      | 4RTB Service Work Or    | der            |
| 11/10/16    | 11/10/16  | Х           |                         | SERVICE CALL   | SHV      | •RTC Service Work Or    | der            |
| 11/10/16    | 11/10/16  | Х           |                         | SERVICE CALL   | SRV      | 40UT Service Work Or    | der            |
| 11/10/16    | 11/10/16  |             |                         | SERVICE CALL   |          |                         |                |
| 11/10/16    | 11/10/16  |             |                         | SERVICE CALL   |          |                         |                |
| 11/10/16    | 11/10/16  |             |                         | SERVICE CALL   |          |                         |                |
| 11/11/16    | 11/11/16  |             |                         | SERVICE CALL   | SRV      | /-RTC Service Work Or   | der            |
| 11/11/16    | 11/11/16  | Х           |                         | SERVICE CALL   | SRV      | •001 Service Work Or    | der            |
| 11/11/16    | 11/11/16  |             |                         | SERVICE CALL   |          |                         |                |
|             |           |             |                         |                |          |                         |                |